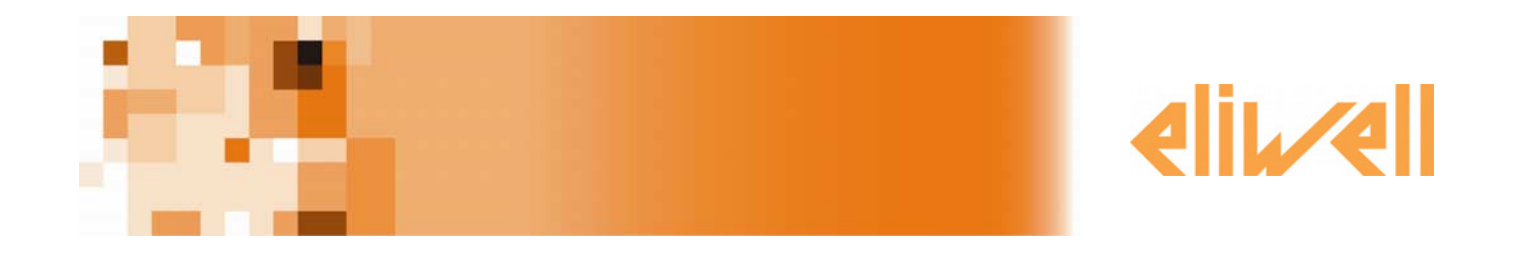

# Memory 1000 Multichannel data logger

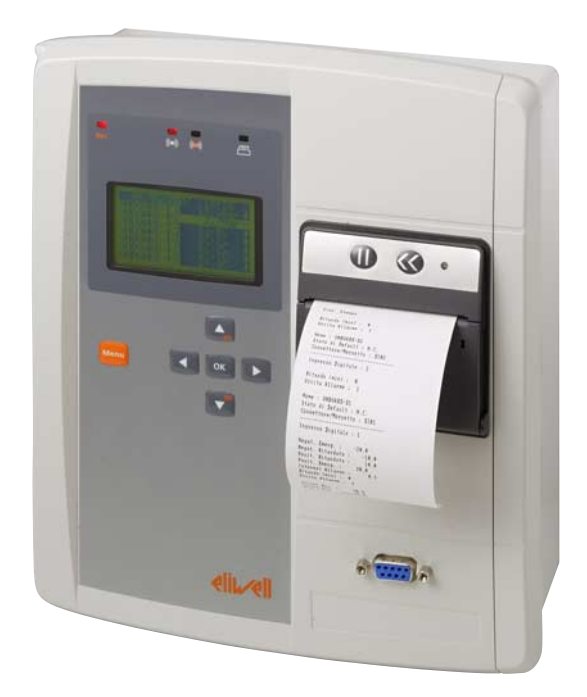

# SUMMARY

| 1  | Introduction                      | 4  |
|----|-----------------------------------|----|
| 2  | User interface and menus          | 5  |
| 3  | Alarms                            | 12 |
| 4  | Standard configuration            | 13 |
| 5  | Advanced configuration            | 20 |
| 6  | Printer                           | 22 |
| 7  | Memory 1000 Data Manager          |    |
| 8  | Electrical connections            |    |
| 9  | Mechanical assembly               |    |
| 10 | Specifications                    |    |
| 11 | Use                               |    |
| 12 | Applicable Standards              |    |
| 13 | Responsability and residual risks |    |
| 14 | Disclaimer                        |    |
| 15 | Annexe A – Models and Accessories |    |
| 16 | Annexe B – Eliwell Instruments    | 41 |
| 17 | Analytic Index                    | 43 |

# INTRODUCTION

Memory 1000 is a multi-channel, EN 12830 compatible data logger for recess and flush wall-mounting.

#### **Specifications**

1

- Power supply 230V ~ 50Hz
- Up to 10 analogue/*digital inputs*
- Relay and buzzer alarm signalling
- RS-485 port to expand inputs via compatible Eliwell Televis controllers
- Graphs and tables printed on integrated printer
- RS-232 port to export data using MS Windows® software (supplied)
- Compatible with RadioAdapter wireless networks
- Real-time measurements on the wide, backlit display

### Pluses

- Easy-to-use
- Controllers connected via RS-485 network or RadioAdapter wireless modules
- Manages all aspects of network controller alarms
- 12-months+ data logging capacity
- A model to fit all application requirements

The Memory 1000 wall-mounted or recessed data logger can manage four separate rooms by means of four analogue plus four digital channels.

The 12+ month data logging capacity makes Memory 1000 the ideal solution for small installations requiring HACCP data recording.

The graphic LCD display allows the status of the inputs to be viewed clearly and provides access to the recorded data. Memory 1000 can manage two alarm levels for each analogue channel and can manage alarm signalling with configurable relay outputs and buzzers.

### 1.1 Models available

An extended range of Memory 1000 *models* are available, covering all application requirements from simple data loggers plus *printer*, to comprehensive data logging systems.

See Annexe A – Models and Accessories.

# USER INTERFACE AND MENUS

Memory 1000 has a green LCD graphic display with backlit functions, contrast control and on/off modes configurable from parameter. The display serves as the main user interface and shows various different types of information:

- - Default / main views (i.e. values of data read). ٠
  - Selection menu. •

2

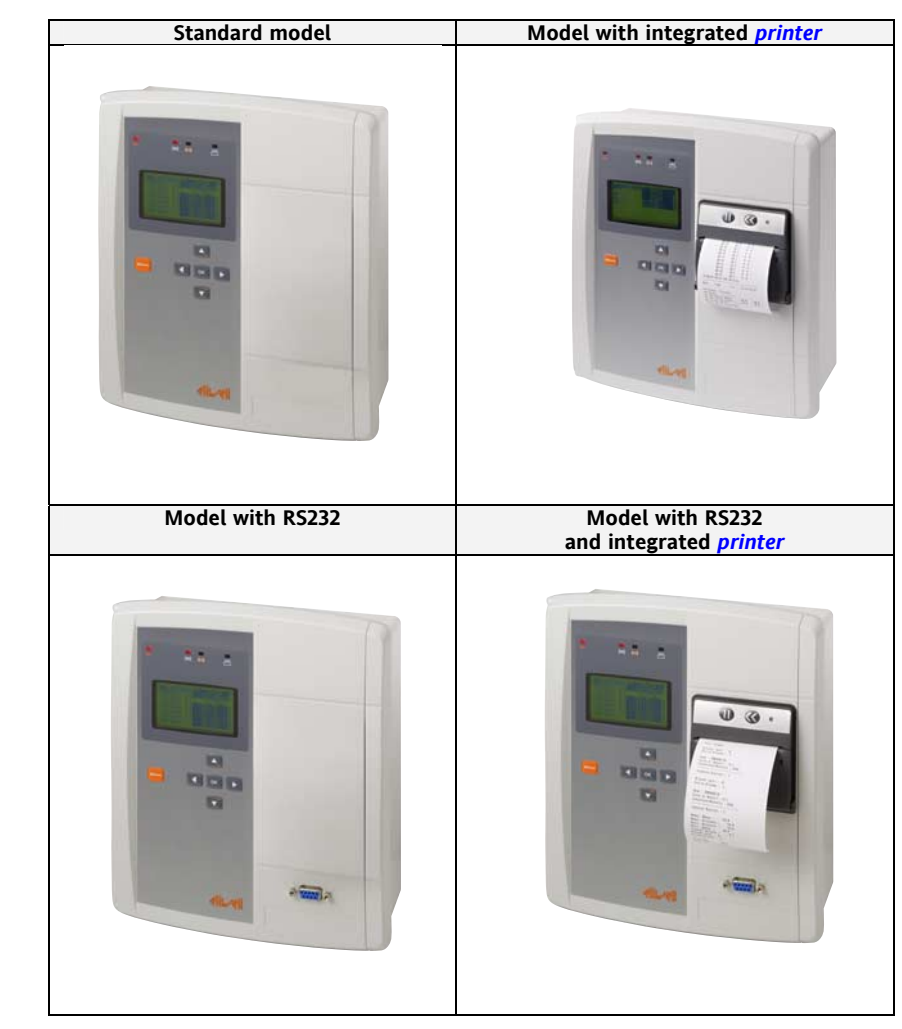

#### 2.1 Keys

There are 6 *keys* on the front panel. Each key (see the two tables below) has: • A "direct" action (marked on the key).

An "associated" function (marked on the front panel of the device beside the key). In the manual, this is shown 0 in square brackets (e.g. [UP]).

2.1.1 Description of keys and associated functions

| Кеу | Description<br>Key | Press once<br>(press and release)                                      | Key<br>[associated<br>function]                 | Menu /<br>Comments |
|-----|--------------------|------------------------------------------------------------------------|-------------------------------------------------|--------------------|
| YES | UP<br>(UP)         | <ul><li>Increases a value</li><li>Goes to the previous label</li></ul> | YES (^=YES)<br>Confirms the<br>selection/change |                    |
| NO  | DOWN<br>(DOWN)     | <ul><li>Decreases a value</li><li>Goes to the next label</li></ul>     | NO (v=No)<br>Cancels<br>selection/change        |                    |

| Кеу                                    | Description<br>Key | Press once<br>(press and release)                                                                                                    | Key<br>[associated<br>function]      | Menu /<br>Comments                                                                                                    |
|----------------------------------------|--------------------|----------------------------------------------------------------------------------------------------|--------------------------------------|----------------------------------------------------------------------------------------------------|
|                                        | SX<br>(Left)       | Goes back to previous level                                                                                                    |                                      | Not<br>enabled in<br>General<br>menu                                                                                              |
|                                        | DX<br>(Right)      | <ul> <li>Confirms value / exit and saves new settings</li> <li>Moves to next level (open folder, subfolder, parameter, value)</li> <li>Opens state Menu</li> </ul> |                                      | Not<br>enabled in<br>General<br>menu                                                                                              |
| ОК                                     | OK<br>Confirm      | <ul><li> Opens modify value</li><li> Confirms value entered</li></ul>                                                                                              |                                      |                                                                                                    |
| Only key<br>enabled in Main<br>Display | Menu               | <ul> <li>Opens general menu</li> <li>Opens menus</li> <li>Esc(ape) function – goes back to previous level**</li> </ul>                                             |                                      | See<br>General<br>Menu<br>**NOTE: if<br>you are<br>asked to<br>confirm<br>changes<br>^=YES /<br>v=No the<br>key is not<br>enabled |
|                                        | Timeout            | If no <i>keys</i> are pressed for more than one minute,<br>N.B.: any changes/settings will not be saved on ex<br>• For a timeout<br>• Using the menu key           | the <i>Main Display</i> re<br>iting: | turns.                                                                                                    |

#### Edit values 2.1.2

Pages consist of fixed and editable values. To edit a value, highlight it with the cursor using the Up and Down *keys*. After it has been highlighted, press the OK key to enable editing (the field is enabled for editing if the cursor highlighting it flashes. Use the Up and Down keys to set the required value then confirm this by pressing the OK key again.

#### 2.2 LEDs and Display

There are 4 icons (LED).

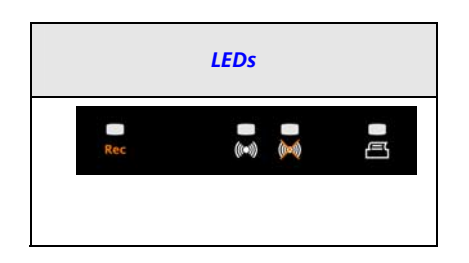

| lcon  |                        | Colour | Permanently on                              | Blinking                             | Comments |
|-------|------------------------|--------|---------------------------------------------|--------------------------------------|----------|
| Rec   | Jogging data           | Red    | Data logging<br>ACTIVE                      | //                                   |          |
| ((•)) | Alarm                  | Red    | Active <i>alarms</i><br>NOT<br>acknowledged | Active <i>alarms</i><br>acknowledged |          |
| ()    | Alarms<br>acknowledged | Amber  | Acknowledge<br>time running                 | //                                   |          |
| E     | Print                  | Green  | Print suspended /<br>failed                 | Printing                             |          |

#### 2.3 Main display

.

.

| dd/mm/yy     | hh:mm  | dd/mm/yy     | hh:mm      |
|--------------|--------|--------------|------------|
| ONBOARD – P1 | 4.5    | ONBOARD – P8 | 2.3 -      |
| ONBOARD – P2 | 5.0    | ONBOARD – DI | Not active |
| ONBOARD – P3 | 18.3 - | ONBOARD – D2 | Not active |
| ONBOARD – P4 | 20.4 - |              |            |
| ONBOARD – P5 | 18.6 - |              |            |
| ONBOARD – P6 | 18.4 - |              |            |
| ONBOARD – P7 | 2.0    |              |            |

The Main Display on the LCD (when no keys pressed) have been:

- Date and current time (dd/mm/yy and hh:mm formats respectively).
- List of probe values and/or digital input states. .
  - The following symbols may appear beside the probe value:
  - value within limits 0
    - High alarm
    - Low alarm
- In the event of an alarm, the relative value will be shown.

The display can be fixed or with automatic scrolling enabled (see section 5.0 Display).

In the example, there are 8 analogue inputs marked with labels P1, P2, ... P8 and 2 digital inputs D1, D2.

#### Analogue inputs display 2.3.1.1

0

0

All *analogue inputs* are shown with the following information:

- Name of analogue input P1, P2,...P8\*\*.
  - ONBOARD Px if the resource is integrated (see section 4.4 Onboard Resources). 0
  - Px for Televis network resources (see section 4.5 Network 1). 0
  - Value (2 figures with decimal point indicating tenths of a degree ) or Probe Error.
- Unit of measure (C degrees centigrade; Bar pressure in bar; etc.).
- Alarm condition. •

#### 2.3.1.2 Digital input display

- All *digital inputs* are shown with the following information:
  - Name of digital input D1, D2\*\*.
    - ONBOARD Dx if the resource is integrated (see section 4.4 Onboard Resources). 0 0
      - Dx for Televis network resources (see section 4.5 Network 1).
  - State (active/not active).
  - Alarm condition.

\*\* The number of resources depends on the system settings and model.

#### 2.4 Settings - General Menu

Access to system information is organised into menus. Access is given by the *keys* on the front panel (see relative sections). Access to each individual menu is explained below (or in the sections indicated).

There are 7 menus:

•

| • | 0 | Suspend |
|---|---|---------|
|   |   |         |

- 1 Rec On/Off Menu 2
- Data **Menu** ٠ 3 •
- 4
- Alarms Menu Std Configuration Menu Advanced Configuration Menu System Info Menu 5 •

  - 6

see section 0 - Suspend see paragraph 1 - Rec On/Off See Print and Printer section / paragraph 2 - Data See paragraph 3 - Alarms See section 4 - Standard Configuration See section 5 - Advanced Configuration See paragraph 6 - System Info

| GENERAL MENU                                                                                                    |                                                                                                    |                          | Description                                                                                                    |
|----------------------------------------------------------------------------------------------------|----------------------------------------------------------------------------------------------------|--------------------------|----------------------------------------------------------------------------------------------------|
|                                                                                                    | PRINT                                                                                                    |                          |                                                                                                    |
| 0 Suspend                                                                                                    |                                                                                                    | _                        | Stops current printing job.                                                                                              |
|                                                                                                    | REC ON/OFF                                                                                                    |                          | Password-protected menu ('Data recording')                                                                               |
| 1 Rec On/Off                                                                                                    | 1.0 Rec Off                                                                                                    |                          | Stops logging of data read.                                                                                              |
| GENERAL MENU O Suspend I Rec On/Off 2 Data 3 Alarms 4. Std. Configuration 4                                                                                                    | 1.1 Rec On                                                                                                    |                          | Starts logging of data read.                                                                                             |
|                                                                                                    | DATA                                                                                                    |                          |                                                                                                    |
|                                                                                                    | 2.0 Recording periods                                                                                                    |                          | Displays the most recent dates for which local data archives exist.                                                      |
|                                                                                                    | 2.1                                                                                                    |                          |                                                                                                    |
|                                                                                                    |                                                                                                    | 2.2.0 Onboard resources  | Sends graph of values for an onboard analogue input to the <i>printer</i> .                                              |
| 2 Data                                                                                                    | 2.2 Graph print                                                                                                    | 2.2.1 Network 1          | input to the local <i>printer</i> .                                                                                      |
|                                                                                                    |                                                                                                    | 2.2.2                    |                                                                                                    |
|                                                                                                    | 2.3 Print text                                                                                                    | 2.3.0 Onboard resources  | Sends list of numbers in table format of an onboard analogue input to the <i>printer</i>                                 |
|                                                                                                    |                                                                                                    | 2.3.1 Network 1          | Sends list of numbers in table format of a <i>network 1</i> analogue input to the <i>printer</i> .                       |
|                                                                                                    | 1                                                                                                    | 2.3.2                    |                                                                                                    |
|                                                                                                    | ALARMS                                                                                                    |                          |                                                                                                    |
| 3 Alarms                                                                                                    | 3.0 See Active Alarms                                                                                                    | -                        | Displays the list of active <i>alarms</i> .                                                                              |
|                                                                                                    | 3.2 Alarm log print                                                                                                    |                          | Prints the alarm log.                                                                                                    |
|                                                                                                    | 3 3 Reset alarm log                                                                                                    |                          | Stores the date and current time in flash                                                                                |
|                                                                                                    | PKINI         Stops current printing job.           REC ON/OFF         Password-protected menu ('Data recording')           1.0 Rec Off         Stops logging of data read.           2.0 Recording periods         Starts logging of data read.           2.1 |                          |                                                                                                    |
|                                                                                                    | (, , , , , , , , , , , , , , , , , , ,                                                                                                     |                          | print to the next alarm log print.                                                                                       |
|                                                                                                    | STD. CONFIG.                                                                                                    |                          | Password-protected menu ('Standard')                                                                                     |
| 4. Std.<br>Configuration                                                                                                    | 4.0                                                                                                    |                          |                                                                                                    |
|                                                                                                    | 4.1 Clock and Lang                                                                                                    |                          | To set date, time and navigation language.                                                                               |
|                                                                                                    | ALARMS         ns       3.0 See Active Alarms         3.1                                                                                                    |                          |                                                                                                    |
|                                                                                                    | 4.2                                                                                                    | -                        | nequency in internat memory.                                                                                             |
|                                                                                                    | 4.3                                                                                                    | 440 Conoral              | To set the number of ai (analogue inputs) and                                                                            |
|                                                                                                    | 4.4 Onboard resources                                                                                                    | Configuration            | di (digital inputs) actually used                                                                                        |
|                                                                                                    |                                                                                                    |                          | To set analogue input parameters                                                                                         |
|                                                                                                    |                                                                                                    | AA2 Analogue Alarms      | To set alarm functions for analogue inputs                                                                               |
|                                                                                                    |                                                                                                    | A A 3 Digital Inputs     | To set digital input parameters                                                                                          |
|                                                                                                    |                                                                                                    | A A A Digital Alarms     | To set alarm functions for <i>digital inputs</i>                                                                         |
|                                                                                                    |                                                                                                    | 4.4.4 Digital Alamis     | Sends configuration data for onboard resources                                                                           |
|                                                                                                    |                                                                                                    | 4.4.5 Print Config.      | to the <i>printer</i> .<br>(For models with <i>printer</i> only).                                                        |
| 11 Net on<br>DATA       Data         2.0 Recording periods       Displays the most recent dates find archives exist.         2.1       2.2 Graph print       2.2.0 Onboard resources         2.2 Graph print       2.2.1 Network 1         2.2.2 Graph print       2.2.1 Network 1         2.2.3 Print text       2.3.0 Onboard resources         2.3.1 Network 1       2.3.2 | To set operating mode for <i>network 1</i> .                                                                                                    |                          |                                                                                                    |
|                                                                                                    |                                                                                                    | 4.5.1 Self-configuration | Procedure that scans <i>network 1</i> to find Televis devices connected.                                                 |
|                                                                                                    |                                                                                                    | 4.5.2                    | ]                                                                                                    |
|                                                                                                    |                                                                                                    | 4.5.3                    | 1                                                                                                    |
|                                                                                                    |                                                                                                    | 4.5.4 General Info       | Displays information on <i>network 1</i> configuration.                                                                  |
|                                                                                                    |                                                                                                    | 4.5.5 Devices            | Displays information on devices connected to<br>Televis <i>network 1</i> and allows part of this data to<br>be modified. |
|                                                                                                    |                                                                                                    | 4.5.6 Print Config.      | Sends configuration data for <i>network 1</i> to the <i>printer</i> .                                                    |
|                                                                                                    | 4.6                                                                                                    |                          |                                                                                                    |

|               | ADV. CONFIGURATIO        | N                      | Password-protected menu ('Advanced')                                                                                                    |
|---------------|--------------------------|------------------------|----------------------------------------------------------------------------------------------------|
|               | 5.0 Display              | 5.0.0 Static text      | Fixed display of all analogue and digital values<br>read.<br>List can be scrolled manually using the UP and<br>DOWN <i>keys</i> .                                   |
|               |                          | 5.0.1 Rotating text    | Display with automatic scroll of list of analogue and digital values read.                                                                                          |
|               | ced 5.1 Alarms<br>ration | 5.1.0 Exclusion times  | To set alarm exclusion times for alarm<br>activation, acknowledgment and start of data-<br>logging.<br>To set the alarm operating mode buzzers and<br><i>LEDs</i> . |
| 5 Advanced    |                          | 5.1.1 Buzzer & Leds    |                                                                                                    |
| Configuration |                          | 5.1.2 Digital Output 1 | To set the operation mode of Out1 alarm output.                                                                                                    |
|               |                          | 5.1.3                  |                                                                                                    |
|               | 5.2 Printer              |                        | To set <i>printer</i> operation.                                                                                                    |
|               | 5.3 LCD & Buzzer         |                        | To set LCD and buzzer operation.                                                                                                    |
|               | 5.4 Network 1            |                        | To set general operating parameters for <i>network</i><br><i>1</i> in televis master mode.                                                                          |
|               | 5.5                      |                        |                                                                                                    |
|               | 5.6 Network 3            |                        | To set Network 3 protocol.                                                                                                    |
|               | 5.7                      |                        |                                                                                                    |
|               | 5.8 Passwords            |                        | To set <i>passwords</i> .                                                                                                    |
|               | SYSTEM INFO              |                        |                                                                                                    |
| 6 System Info |                          |                        | To view system information.                                                                                                    |

6 System Info

### 2.4.1.1 First switch on

This page appears when the device is switched on for the first time.

After this, you can access this menu from menu 4 - *Standard Configuration* (sub-menu 4.0 *First Switch On* and "force" the *First Switch On* function.

| * First        | switch on *   |   |
|----------------|---------------|---|
| Language       | Italian       |   |
| YYYY/MM/DD:    | <data></data> |   |
| HH:MM:SS :     | <ora></ora>   |   |
| REC. period    | min : 000     |   |
| EN12830:       | <=24h / 30s   |   |
| Number of of p | robes used:   | 8 |

\* First switch on \* Number of Digitals used 2

#### It is highly recommended to configure:

- Language (either Italian, English, French, German or Spanish).
- Date (yy/mm/dd) format and time (hh:mm/ss).
- Recording period, expressed in minutes.

| Value REC period |             |
|------------------|-------------|
| 000              | 30 seconds  |
| 001              | 1 minute    |
| 002              | 2 minutes   |
|                  |             |
| 099              | 99 minutes  |
| 100              | 100 minutes |
|                  |             |

Based on the recording period set, line below shows the degree of conformity with UNI EN 12830 in real time.

| EN12380         |  |
|-----------------|--|
| <=24h / 30s     |  |
| <=24h           |  |
| <=7dd           |  |
| Storage         |  |
| > 7 dd          |  |
| OUTSIDE EN12380 |  |

Furthermore, if the device has onboard inputs, the following will be displayed:

- The actual number of *Analogue Inputs*.
- The actual number of *Digital Inputs*.

### 2.4.2 To set password (menu 5.8 Passwords)

#### Levels of visibility

Three password levels can be set exclusively from the 5.8 PASSWORDS menu.

| PSW REC<br>Standard PSW | 0<br>0 |  |
|-------------------------|--------|--|
| Advanced PSW            | 99     |  |

- The REC PSW (range 0...255) allows you to protect the start or suspension of data logging.
- The standard PSW (range 0...255) allows you to restrict access to the 'Std. Configuration' menu.
- The advanced PSW (range 0...65535) allows you to restrict access to the 'Adv. Configuration' menu.

### N.B.: Default values = 0 for all three *passwords*.

In the example, the Advanced PSW is set to 99. Obviously the 3 passwords can all be different.

If you prefer, you can restrict access to menu 5 Adv. Configuration with a password. Then only an Advanced PSW holder will be allowed access to be able to modify all three *passwords*.

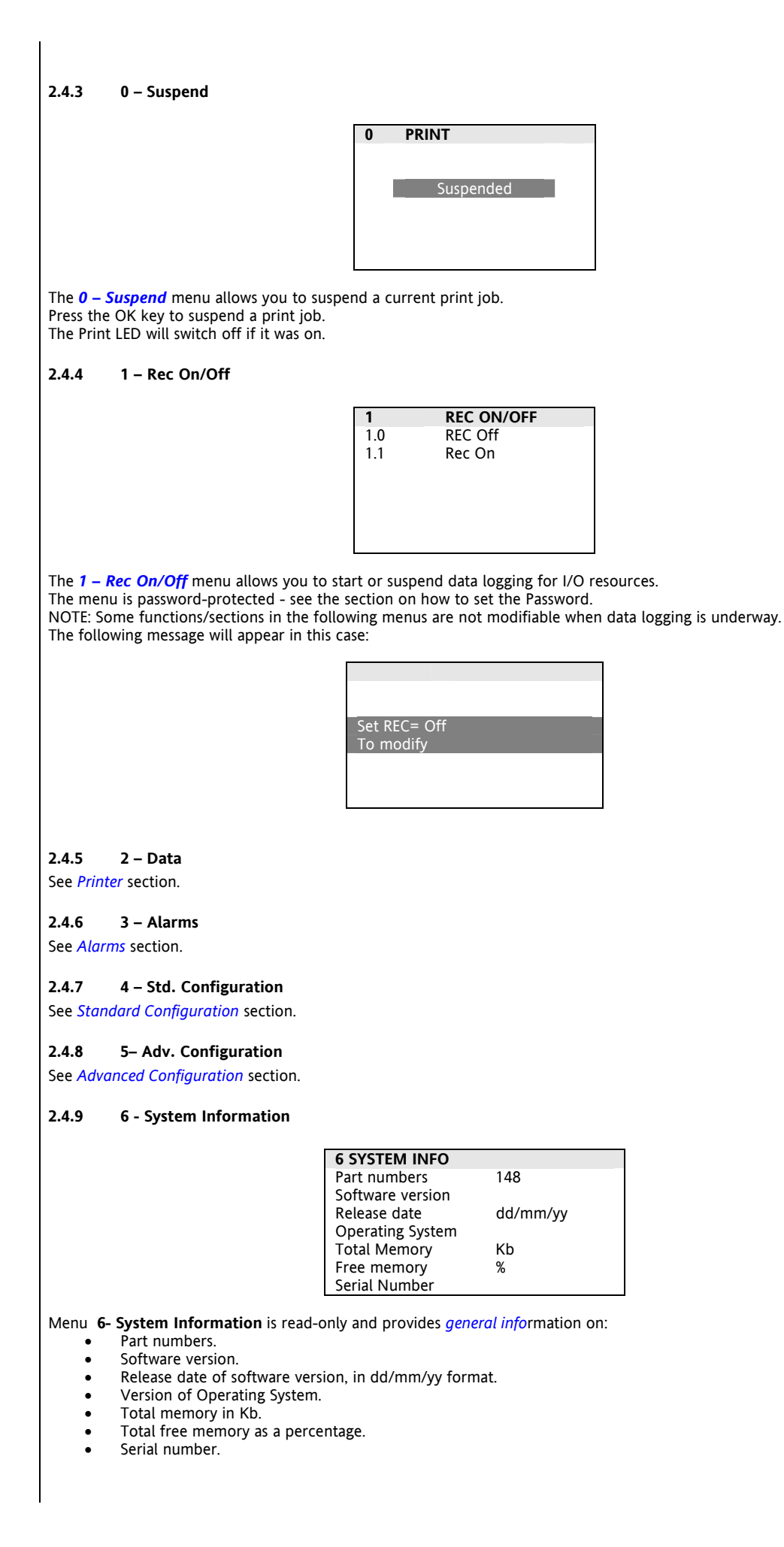

### 3 ALARMS

The **3-Alarms** menu provides access to the list of *alarms* to view, print or reset them.

| 3   | ALARMS             |
|-----|--------------------|
| 3.0 | Active Alarms List |
| 3.1 |                    |
| 3.2 | Print alarm log    |
| 3.3 | Clear log          |
|     |                    |
|     |                    |
|     |                    |

#### 3.0 List of active *alarms*

| 3.0 ACTIVE ALARMS   |              |  |  |
|---------------------|--------------|--|--|
| Alarm:              | 001 / 004    |  |  |
| ◀ All               | ONBOARD – D1 |  |  |
| All 🕨               | ONBOARD – D2 |  |  |
| ◀ HigE              | ONBOARD – P1 |  |  |
| ◀ HigE              | ONBOARD – P3 |  |  |
| ONBOARD RESOURCES   |              |  |  |
| DD: 02 HH: 05:11:38 |              |  |  |
|                     |              |  |  |

From the **3.0 Active** *Alarms* menu, you can view a list of all active *alarms*:

- Alarm: indicates the number of the active alarm (highlighted) / total number of active *alarms*. In the example 001/004 (1 of 4) active *alarms*; the highlighted alarm is the onboard digital input 1.
- The list of all active *alarms* follows (if there are more than 4 *alarms*, *use* the UP and DOWN *keys* to see them all).
- The last two lines (highlighted) show the type of resource (onboard, network) and the date (DD), hours, minutes and seconds (HH) of the start of the highlighted alarm.

### 3.1 Not used

### 3.2 Print alarm log

| 3.2 PRINT ALARMS       |  |  |
|------------------------|--|--|
|                        |  |  |
|                        |  |  |
|                        |  |  |
| Do you want to print ? |  |  |
| ^ =Yes v= No           |  |  |
|                        |  |  |
|                        |  |  |
|                        |  |  |

Menu from which to print *alarms*.

### 3.3 Clear log

| 3.3 RESET PRINT TO |     |  |
|--------------------|-----|--|
|                    |     |  |
|                    |     |  |
|                    |     |  |
|                    |     |  |
|                    |     |  |
|                    |     |  |
|                    |     |  |
| PASSWORD           | 000 |  |

Password-protected menu.

Menu to clear (reset) the alarm log.

It is highly recommended that you print the full alarm list (see 3.2) before doing this. In this way, print 3.2 will only print out the *alarms* that haven't already been printed.

# 4 STANDARD CONFIGURATION

From the General menu, *use* the UP and DOWN *keys* to select option 5 then press the OK key to open the "*Standard Configuration* menu. The following page will open on the display, after the correct PASSWORD has been entered\*\*:

Example A: data logging underway.

| 4   | STD<br>CONFIGURATION |  |
|-----|----------------------|--|
| 4.0 |                      |  |
| 4.1 | Clock & Lang         |  |
| 4.2 | Plant                |  |
| 4.3 |                      |  |
| 4.4 | Onboard resources    |  |
| 4.5 | Network 1            |  |
| 46  |                      |  |

**Example B**: data logging interrupted. Menu 4.0 is visible in this case only.

| 4   | STD<br>CONFIGURATION                   |
|-----|----------------------------------------|
| 4.0 | <first on<="" switch="" td=""></first> |
| 4.1 | Clock & Lang                           |
| 4.2 | Plant                                  |
| 4.3 |                                        |
| 4.4 | Onboard resources                      |
| 4.5 | Network 1                              |
| 4.6 |                                        |

The 4-Std Configuration menu allows you to set the functions described below.

\*\*The menu is password-protected - see the section on how to set the Password.

We recommend you protect the menu with a password that is known to authorized personnel only; in fact, all three *passwords* and advanced functions and parameters can be modified from this menu.

### 4.0 First switch on

\*\*Menu 4.0 is password-protected - see the section on how to set the Password. For a more detailed description see the User Interface section - *First switch on* paragraph.

| * First switch on * |               |   |
|---------------------|---------------|---|
| Language            | Italian       |   |
| YYYY/MM/DD:         | <data></data> |   |
| HH:MM:SS :          | <ora></ora>   |   |
| REC. period         | min :         |   |
| EN12830:            | <=24h / 30s   |   |
| Number of of pr     | obes used:    | 8 |

\* First switch on \* Number of Digitals used 2 Reset system 0000H

NOTE: unlike the first real switch on, from this menu you can also reset the system using the 'Reset System' field. You are advised to contact Eliwell Technical Support before doing this.

**IMPORTANT:** if you exit this menu using the Menu key, the device will be automatically rebooted. The following window appears:

|                                    | Waiting to reset                             |
|------------------------------------|----------------------------------------------|
|                                    |                                              |
|                                    |                                              |
|                                    |                                              |
|                                    |                                              |
|                                    | LOADING                                      |
|                                    |                                              |
| IMPOPTANT: You will NOT be asked t | o confirm the recording of any data modified |

### 4.1 Clock and Language

|         |                                                                   | 4.1                        | CLOCK&LANGUAGE                              |
|---------|-------------------------------------------------------------------|----------------------------|---------------------------------------------|
|         |                                                                   |                            | · <data></data>                             |
|         |                                                                   | HH:MM:SS :                 | <ora></ora>                                 |
|         |                                                                   |                            | D.P.                                        |
|         |                                                                   | Language                   | Italian                                     |
|         |                                                                   |                            |                                             |
|         |                                                                   |                            |                                             |
| >From   | this menu you can set t                                           | he date, time and naviga   | tion language.                              |
| Langua  | iges available: Italian, En                                       | gusti, Spanish, German ol  | r French.                                   |
| 4.2     | Plant                                                             |                            |                                             |
|         |                                                                   | 4.2                        | PLANT                                       |
|         |                                                                   | Name of unit               | _                                           |
|         |                                                                   | DATA LOGGEI<br>REC period  | R<br>min : 000                              |
|         |                                                                   | EN12830:                   | <=24h / 30s                                 |
|         |                                                                   |                            |                                             |
|         |                                                                   |                            |                                             |
| >From   | this menu you can set:                                            |                            |                                             |
| •       | Datalogger name 'U                                                | nit Name':                 |                                             |
| •       | $\sim$ 000 indica                                                 | ates a 30-second record r  | period                                      |
|         | o 001 indica                                                      | ates a 1-minute record pe  | eriod.                                      |
|         | <ul> <li>002 indica</li> </ul>                                    | ates a 2-minute record pe  | eriod, and so on.                           |
|         | On changing th                                                    | ie recording period, in re | eal time the line below show                |
|         | 12050 (366 1113)                                                  | i Switch Ohj.              |                                             |
|         |                                                                   |                            |                                             |
| 4.3     | Not used                                                          |                            |                                             |
|         |                                                                   |                            |                                             |
| 4.4     | Onboard resources                                                 | S                          |                                             |
| Model   | s with <i>printer</i>                                             |                            |                                             |
|         |                                                                   | 4.4                        | ONBOARD                                     |
|         |                                                                   | 440                        | <b>KESUUKLES</b><br>General Info            |
|         |                                                                   | 4.4.1                      | Analogue Inputs                             |
|         |                                                                   | 4.4.2                      | Analogue Alarms                             |
|         |                                                                   | 4.4.3                      | Digital Inputs                              |
|         |                                                                   | 4.4.4.<br>4 4 5            | Digital Alarms<br>Print confia              |
|         |                                                                   | J.T.J                      | rinic conjig.                               |
| Madal   | e unitale une matinet e c                                         |                            |                                             |
| Note th | <mark>s with no <i>printer</i><br/>hat menu 445 is not ava</mark> | ailable                    |                                             |
|         |                                                                   |                            |                                             |
|         |                                                                   | 4.4                        | ONBOARD                                     |
|         |                                                                   | 440                        | RESOURCES                                   |
|         |                                                                   | 4.4.0<br>4 4 1             | General Info<br>Analogue Inputs             |
|         |                                                                   | 4.4.2                      | Analogue Alarms                             |
|         |                                                                   | 4.4.3                      | Digital Inputs                              |
|         |                                                                   | 4.4.4.                     | Digital Alarms                              |
|         |                                                                   | 4.4.5                      |                                             |
| >From   | this menu, vou can                                                |                            |                                             |
| •       | To set the number a                                               | nd features of Analogue    | and/or <i>Digital Inputs</i> .              |
| •       | Print Analogue and I                                              | Digital Input configuratio | n ( <i>models</i> with <i>Printer</i> only, |
| 4.4 0 6 | Seneral Info                                                      |                            |                                             |
| 7.7.0 0 | icherut inju                                                      |                            |                                             |
|         |                                                                   | 4.4.0                      | GENERAL INFO                                |
|         |                                                                   |                            |                                             |
|         |                                                                   | Number of of               | probes used: 8                              |
|         |                                                                   | Number of Di               | gitals used 2                               |

#### 4.4.1 **Analogue Inputs**

This menu shows the list of onboard analogue inputs.

|    | 4.4.1 ANALOGUE INPUTS |
|----|-----------------------|
| 01 | ONBOARD-P1            |
| 02 | ONBOARD-P2            |
| 03 | ONBOARD-P3            |
| 04 | ONBOARD-P4            |
| 05 | ONBOARD-P5            |
| 06 | ONBOARD-P6            |
| 07 | ONBOARD-P7            |

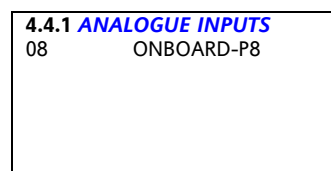

Select the required analogue input using the UP and DOWN keys and press OK. A page displaying the following information will open: (example Index 01 Input, pressure probe).

| 4.4.1 ANALOGUE INPUTS |            |  |  |
|-----------------------|------------|--|--|
| Index                 | 1/8        |  |  |
| Name                  | ONBOARD-P1 |  |  |
| Probe type            | 420mA      |  |  |
| Unit of measure Bar   |            |  |  |
| Decimal points        | 1          |  |  |
| Value = 04mA          | 0.0        |  |  |
|                       |            |  |  |

| 4.4.1 ANALOGU | IE INPUTS |  |
|---------------|-----------|--|
| Value = 20mA  | 30.0      |  |
| Read          | 13.3      |  |
| View Text     | YES       |  |
|               |           |  |
|               |           |  |
|               |           |  |

- Index: Input Index\*\*\*
- Name: Name of Input. The default names are ONBOARD-P1 .. ONBOARD-P8 and can be modified as required (max. 10 characters)
- Probe type: set automatically between [ 4...20mA and NTC 103AT]
- Unit of Measure : see Units of Measure table
- Decimal Points : values [0...3] for 4..20mA, [0...1] for NTC
- If Probe Type = 4...20 mA : Value = 04 mA: indicates start of scale
  - Value = 20 mA indicates full scale 0
- If **Probe Type = NTC** : Minimum Value\*\*\*
- Maximum Value\*\*\* .
- Read Value read in real time\*\*\* •

View Text : if YES then the value is entered in a list of elements to be viewed in Default View.

\*\*\* Read-only information.

#### 4.4.2 Units of Measure table

| Label               | Unit of Measure    |
|---------------------|--------------------|
| С                   | Degrees Celsius    |
| F                   | Degrees Fahrenheit |
| Bar                 | Pressure (Bar)     |
| RH                  | Relative humidity  |
| <nessuna></nessuna> | >Nessuna>          |
| Ра                  | Pressure (Pascal)  |
| Bin                 | Binary             |
| Psi                 | Pressure (PSI)     |
| V                   | Volts              |
| A                   | Amps               |
| Hz                  | Hertz              |
| h                   |                    |
| Kwa                 |                    |
| Kwr                 |                    |
| Cos                 |                    |

#### 4.4.3 Analogue alarms

This menu shows the list of onboard *analogue inputs*.

|    | 4.4.2 ANALOGUE ALARMS |  |  |  |
|----|-----------------------|--|--|--|
| 01 | ONBOARD-P1            |  |  |  |
| 02 | ONBOARD-P2            |  |  |  |
| 03 | ONBOARD-P3            |  |  |  |
| 04 | ONBOARD-P4            |  |  |  |
| 05 | ONBOARD-P5            |  |  |  |
| 06 | ONBOARD-P6            |  |  |  |
| 07 | ONBOARD-P7            |  |  |  |

4.4.2 ANALOGUE ALARMS 08 ONBOARD-P8

Select the required analogue input using the UP and DOWN keys and press OK. A page displaying the following information will open:

(example Index 01 Input, pressure probe)

| 4.4.2 ANALOGUE ALARMS |            |  |
|-----------------------|------------|--|
| Index                 | 1/8        |  |
| Name                  | ONBOARD-P1 |  |
| Alarm Output          | 1          |  |
| Delay (min) 0         |            |  |
| Positiv. Emerg.       | 10.0       |  |
| Positiv. Delay        | 8.0        |  |

| 4.4.2 ANALOGUE ALARMS |     |  |
|-----------------------|-----|--|
| Negativ. Emerg.       | 0.0 |  |
| Negativ. Delay        | 0.0 |  |
| Alarm Hysteresis      |     |  |
|                       |     |  |
|                       |     |  |

- Index: Input Index\*\*\*
- Name: Name of Input\*\*\*
- Alarm Output : 0=none associated; 1=Output 1;
- Delay (min): minutes delay before activating Alarm Output [0...31 min]
- Positiv. Emerg: upper threshold and immediate generation of alarm when limit exceeded
- Positiv. Delay: upper threshold and delayed generation of alarm when limit exceeded
  - **NOTE**: Positiv. Emerg. > Positiv. Delay
- Negativ. Delay: lower threshold and delayed generation of alarm when lower limit exceeded
- Negativ. Emergency: lower threshold and immediate generation of alarm when lower limit exceeded
   NOTE: Negativ. Emerg. < Positiv. Delay</li>
- Alarm Hysteresis: Alarm reset hysteresis.

\*\*\* Read-only information.

Notice : alarm thresholds and hysteresis values are expressed in the *units* of measure listed above (point 4.4.1 for the Analogue Input).

#### 4.4.4 Digital Inputs

This menu shows the list of onboard *digital inputs*.

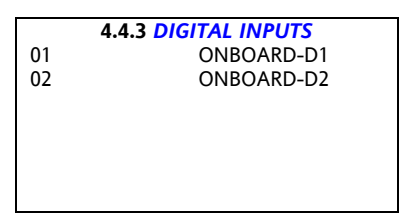

Select the required digital input using the UP and DOWN *keys* and press OK. A page displaying the following information will open: (example Index 01 Input).

| 4.43 DIGITAL INPUTS |            |  |  |
|---------------------|------------|--|--|
| Index               | 1/2        |  |  |
| Name                | ONBOARD-D1 |  |  |
| Default state NC    |            |  |  |
| Read                | Open       |  |  |
| View Text           | YES        |  |  |
|                     |            |  |  |

- Index: Input Index\*\*\*
- Name: Name of Input. The default names are ONBOARD-D1 .. ONBOARD-D2 and can be modified as required. (number. 10 characters).
- Default State : compressor relay. (Normally Open) or NC (Normally Closed).
- Read: Real-time reading of state of input (done before reading is reversed as a result of previous Default State)\*\*\*
  - States are: Closed or Open.
- View Text : if YES then the value is entered in a list of elements to be viewed in Default View.

\*\*\* Read-only information.

| 4.4.5     | Digital alarms                  |                                                                                          |
|-----------|---------------------------------|------------------------------------------------------------------------------------------|
| This mer  | nu shows the list of onb        | oard <i>digital alarms</i> .                                                             |
|           |                                 | 4.4.2 DIGITAL ALARMS                                                                     |
|           |                                 | 01 ONBOARD-P1                                                                            |
|           |                                 | 02 ONBOARD-P2                                                                            |
|           |                                 |                                                                                          |
|           |                                 |                                                                                          |
|           |                                 |                                                                                          |
|           |                                 |                                                                                          |
| Select th | e required digital input        | using the UP and DOWN <i>keys</i> and press OK.                                          |
| (example  | e Index 01 Input, pressu        | re probe).                                                                               |
|           |                                 |                                                                                          |
|           |                                 | Index 1/8                                                                                |
|           |                                 | Name ONBOARD-D1                                                                          |
|           |                                 | Alarm Output 1<br>Delay (min) 0                                                          |
|           |                                 |                                                                                          |
|           |                                 |                                                                                          |
|           |                                 |                                                                                          |
|           |                                 |                                                                                          |
| •         | Index: Input Index***           | +***                                                                                     |
| •         | Alarm Output : 0=nc             | output enables or 1= Output 1 , 2= Output 2                                              |
| •         | Delay (min): minutes            | delay before activation of Alarm Output.                                                 |
| *** Read  | I-only information.             |                                                                                          |
|           | -                               |                                                                                          |
| 4.4.6     | Print config.                   |                                                                                          |
|           |                                 | 4.4.5 ONBOARD CONFIGURATION                                                              |
|           |                                 |                                                                                          |
|           |                                 | Do you want to print ?                                                                   |
|           |                                 | Y=Yes V=NO                                                                               |
|           |                                 |                                                                                          |
|           |                                 |                                                                                          |
| >From t   | his menu you can print          | the configuration of onboard inputs (see Printer section).                               |
| See sect  | ion.                            |                                                                                          |
| 4.5       | Network 1                       |                                                                                          |
| N B · Thi | s menu is for <u>use</u> by a   | thorized personnel only in fact, the network of compatible Televis devices connected vi  |
| RS485 to  | Memory 1000 can be r            | nodified from this menu.                                                                 |
|           |                                 |                                                                                          |
|           |                                 | 4.5.0 Network Mode                                                                       |
|           |                                 | 4.5.1 Self-configuration                                                                 |
|           |                                 | 4.5.2<br>4.5.3                                                                           |
|           |                                 | 4.5.4 General Info *                                                                     |
|           |                                 | 4.5.5 units                                                                              |
|           |                                 | 4.3.6 <i>Print config.</i> *                                                             |
| Menu av   | ailable in <i>models</i> with R | <i>S485</i> only.                                                                        |
| This mei  | nu allows you to config         | ure 'Network 1' or the network of compatible Eliwell Televis devices connected via seria |
| portino   |                                 |                                                                                          |
| 1.5.0     | Network Mode                    |                                                                                          |
|           |                                 | Change data                                                                              |
|           |                                 | Delete Network configuration                                                             |
|           |                                 | Network type: Televis                                                                    |
|           |                                 | Max. <i>units</i> 15                                                                     |
|           |                                 |                                                                                          |
| Values n  | nodifiable only if REC= (       | LDff                                                                                     |
| •         | Network type: can b             | e Disabled or Televis                                                                    |
| •         | Network address: se             | t network address (MASTER Televis)                                                       |
|           |                                 |                                                                                          |

#### 4.5.1 Self-configuration

| 4.5.1         | SELF-CONFIGURATION    | 1       |
|---------------|-----------------------|---------|
| Change data   |                       |         |
| Delete        | Network configuration |         |
|               |                       |         |
| Network type: |                       | Televis |
| Last          | Address 0:1           |         |
| First         | Address 0:1           |         |
|               |                       |         |

Automatic procedure to recognize compatible Eliwell Televis devices connected via the RS485 serial port to Memory 1000. The procedure may take a few minutes to self-configure depending on the number of devices in the network.

- Last address: set the value for the first address assigned to devices in the network. First address: set the value for the last address assigned to devices in the network.
- NOTES:
  - Network configuration is automatic.
  - When adding or removing instruments from the network, repeat the self-configuration procedure. .
  - A number of messages confirming successful or failed network recognition/configuration, and any error messages will be displayed. Follow the instructions on the display.
  - On completion of configuration, menu 4.5.1 will no longer be accessible. •

#### 4.5.2 Not used

#### 4.5.3 Not used

#### 4.5.4 **General Info**

Read-only menu to view the number of devices found in the network and the Analogue Inputs read by the network. Example (4 devices and 6 Inputs (3 the first - see Device Analogue Inputs section, 2 the second, 1 the third)):

| 4.5.4                                         | NETWORK<br>GENERAL |  |
|-----------------------------------------------|--------------------|--|
| Total no. of <i>units</i><br>Inputs enabled 6 | 4                  |  |

#### 4.5.5 Units

Menu showing the List of Devices, and giving the names of Compatible Televis Devices configured for Network 1.

| 4.5.4 | NETWORK 1 UNITS |
|-------|-----------------|
| 00.01 | N1-F.0-D.1      |
| 00.02 | N2-F.0-D.2      |
| 00.03 | N3-F.0-D.3      |
| 00.04 | N4-F.0-D.4      |

Each element in the List of Devices includes the Name of the Device (example Nx) and the Televis address in format Televis (F:D).

Select the required Device (example 00.01) using the Up and Down keys and press OK. A menu will open listing the following:

| 4.5.4          | NETWORK 1 UNITS |
|----------------|-----------------|
| Unit Index     | 01/04           |
| Address        | 0:1             |
| Unit managed   | YES             |
| Name           |                 |
| Alarm 1 output |                 |
| Probe info     | >>>             |

Total devices: (read only)

Unit Index : •

- Address : \*\* Televis address in F:D format, resulting from the self-configuration procedure.
- Unit Managed : \*\* YES if the self-configuration process is able to read data from the device, otherwise NO. .
- Name (max 10 characters)
- Alarm Output : 0=no output enabled, 1=Output 1 or 2=Output 2
- Probe info >>> Next menu (press OK)

#### 4.5.5.1 Device Analogue Inputs

A list of probes is displayed in the next menu, giving the names of the *Device Analogue Inputs*.

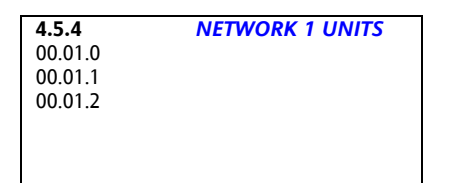

The name is formed by the Televis Address of the device in Televis (F:D) format, by a Progressive Number and by the Probe Name.

Select the input (for example, the first one with index 0) using the Up and Down keys and press OK. A menu will open listing the following:

| 4.5.4         | NETWORK 1 UNITS |  |  |
|---------------|-----------------|--|--|
| ANALOGUE IN   | NPUTS           |  |  |
| Managed       | YES             |  |  |
| Name          | N1f0D1P1        |  |  |
|               |                 |  |  |
|               |                 |  |  |
| View text YES | 1               |  |  |

- Managed : \*\*YES if the Televis Device makes the value available, otherwise NO. • •
- Name : user name for the analogue input (max 10 characters). •
  - **View Text** 
    - YES: the value will be always be shown in the *Main Display*. 0
    - NO: the value will not be shown in the Main Display. 0

\*\* Read-only field. N.B. : Values modifiable only if REC= Off.

#### 4.5.6 Print config.

Print Network 1 configuration.

### **4.5.6 PRINT CONFIGURATION**

Do you want to print ? ^=Yes v=No

#### 4.6 Not used

# **ADVANCED CONFIGURATION**

From the General menu, use the UP and DOWN keys to select option 5 then press the OK key to open the "Standard Configuration" menu. The following page will open on the display:

NOTE: The menu is ALWAYS static; to see 5.7 and 5.8 click the DOWN key.

| 5   | ADVANCED<br>CONFIGURATION | 5   | ADVANCED<br>CONFIGURATION |
|-----|---------------------------|-----|---------------------------|
| 5.0 | View                      | 5.7 |                           |
| 5.1 | Alarms                    | 5.8 | Passwords                 |
| 5.2 | Printer                   | 5.9 |                           |
| 5.3 | LCD & Buzzer              |     |                           |
| 5.4 | Network 1                 |     |                           |
| 5.5 |                           |     |                           |
| 5.6 | Network 3                 |     |                           |

Menu 5 -Advanced Configuration allows you to configure the functions described below; these functions are used and modified less often than those described in the section entitled Standard Configuration. The menu is password-protected - see the section on how to set the Password.

We recommend you protect the menu with a password that is known to authorized personnel only; in fact, all three passwords and advanced functions and parameters can be modified from this menu.

#### 5.0 View

5

| 5.0.0 Static text   | Fixed display of all analogue and digital values read.<br>You can scroll this list using the UP and DOWN <i>keys</i> . |
|---------------------|----------------------------------------------------------------------------------------------------|
| 5.0.1 Rotating text | Display with automatic scroll of the list of analogue and digital values read.                                         |

#### 5.1 Alarms

|                       | <b>5.1</b><br>5.1.0<br>5.1.1<br>5.1.2<br>5.1.3             | ALARMS<br>Exclusion times<br>Buzzer & Leds<br>Digital output 1 |                                                       |                  |
|-----------------------|------------------------------------------------------------|----------------------------------------------------------------|-------------------------------------------------------|------------------|
| 5.1.0 EXCLUSION TIMES | 5.1.1                                                      | BUZZER & LEDS                                                  | 5.1.2                                                 | DIGITAL OUTPUT 1 |
| Switch on (mins) 1    | BUZZER                                                     |                                                                |                                                       |                  |
| Acknowledge (mins) 1  | Disabled                                                   |                                                                | Enabled                                               |                  |
| REC On (min) 1        | Switches of<br>acknowled<br>Off if 'REC<br>LED IN AL<br>On | off when<br>dged<br>2' is Of<br>ARM                            | Switches off wh<br>Off if 'REC' is C<br>Normally Open | nen acknowledged |

From this menu you can set:

- 5.1.0 Alarm exclusion times in minutes
  - On switching on 0
  - By acknowledging 0
  - During data logging 0
- 5.1.1 BUZZER and ALARM LED functions (shown in UPPER CASE)
  - Enable Buzzer (Yes/No) 0
  - Buzzer off/on during acknowledgment 0
  - Buzzer off/on if data logging is NOT active 0
  - ALARM LED on or blinking in the event of active alarms 0
- 5.1.2 Alarm output (Out1)
  - Enable output (Enabled / Not enabled) 0
  - Output off/off during acknowledgment 0
  - Output off/on if data logging is NOT active 0
  - 0 NA or NC contact

#### 5.2 Printer

Menu visible in models with integrated printer only. See Printer section.

#### 5.3 LCD & Buzzer

| D & BUZZER |
|------------|
| Yes        |
| 3          |
| 2          |
| No         |
|            |
|            |

From this menu you can set:

- LCD always illuminated (Yes/ No) ٠
- Light level (range 0...7) Default 3 Contrast level (range 0...7) Default 3 •
- .
- Buzzer active (Yes/ No) •

#### 5.4 Network 1

Definition: Network 1 = RS485 to expand inputs

| 5.4 NETWO<br>PARAM | ORK<br>ETERS |
|--------------------|--------------|
| Timeout (mS)       | 640          |
| Attempts           | 3            |
| Alarm time (S)     |              |
| Network 1 & 2      | 30           |
|                    |              |
|                    |              |
|                    |              |

Menu available for models with RS485 only

From this menu, you can set the operating parameters for Network 1.

- See the self-configuration procedure too :
  - Timeout (ms) : value of the timeout for the response from controllers.
  - Attempts : from 0 to 3 = number of times the Televis slave tries to send data before generating a 'No-Lnk' error • (value 0=one attempt, 3=four attempts).
  - Alarm time (s) (Network 1 & 2) : values from 10 to 300 seconds in 10-second steps = sets the frequency with • which the Datalogger runs a full network scan of alarm states in each resource.

#### 5.5 Not used

#### Network 3 5.6

Definition: Network 3 = RS232 port to download data

| 5.6                                             | NETWORK<br>PARAMETERS |
|-------------------------------------------------|-----------------------|
| Network type:<br>Baud Rate<br>Slave 210 address | Modbus Slave<br>9600  |

Menu available for *models* with RS232 only

From this menu, you can set the communication network for *Network 3*:

To ensure the data download software runs correctly, leave the original configuration as shown in the example.

#### 5.7 Not used

#### 5.8 Passwords

| 5.8         | PASSWORDS |    |
|-------------|-----------|----|
| PSW REC     |           | 0  |
| Standard PS | N         | 0  |
| Advanced PS | SW        | 99 |
|             |           |    |
|             |           |    |
|             |           |    |
|             |           |    |

See User Interface section.

5.9 Not used

#### PRINTER 6

The print function is available in *models* with printers only. See Annexe A..

#### 6.1 Keys

There are 2 keys on the front panel of the integrated printer.

|   | Кеу | Description<br>Key | Press once<br>(press and release)                                                                | Press and<br>hold                  | Menu /<br>Comments                                                                       |
|---|-----|--------------------|--------------------------------------------------------------------------------------------------|------------------------------------|------------------------------------------------------------------------------------------|
| ſ |     | Paper Feed         | <ul> <li>Paper feed</li> </ul>                                                                   |                                    |                                                                                          |
|   |     | Switch ON          | Switches the <i>printer</i><br>on                                                                |                                    |                                                                                          |
|   |     | Pause              | <ul> <li>Suspends print<br/>job (Pause)</li> <li>Restarts<br/>suspended<br/>print job</li> </ul> |                                    |                                                                                          |
|   |     | Switch OFF         |                                                                                                  | Switches the<br><i>printer</i> off | If a print job is<br>underway, it<br>will be<br>suspended<br>(repeat print<br>procedure) |

#### 6.2 LEDs

There is a single LED to indicate *printer* status.

| lcon |                | Colour | Permanently on                                                             | Blinking                                                                                           | Comments |
|------|----------------|--------|----------------------------------------------------------------------------|----------------------------------------------------------------------------------------------------|----------|
| ?    | Printer status | Green  | <ul> <li>Printer<br/>switched on<br/>from key</li> <li>Printing</li> </ul> | <ul> <li>Print job suspended manually from key</li> <li>No paper</li> <li>Printer error</li> </ul> |          |

#### 6.3 **Printer Configuration**

The format for data entry is defined in Menu 5.2 Printer. See also section 5 Advanced Configuration.

| 5.2            | PRINT<br>PROPERTIES |
|----------------|---------------------|
| A4             | Landscape           |
| Analogue       |                     |
| Daily          |                     |
| Start from Su  | nday                |
| Rotate print \ | /ES                 |
|                |                     |

>From this menu you can set:

- Paper size (A4 landscape in example). Defaults are A4, B4 landscape/portrait and A3. Data type (for Graph print only, see *menu 2.2 Graph Print*). ٠
- .

|                       | PRINT         |                        |                            |  |
|-----------------------|---------------|------------------------|----------------------------|--|
|                       | VALUE<br>READ | ALARM<br>BAND<br>DELAY | ALARM<br>BAND<br>EMERGENCY |  |
| Analogue              | Yes           | No                     | No                         |  |
| Analogue & Alarm      | Yes           | Yes                    | No                         |  |
| Analogue & All & Emer | Yes           | Yes                    | Yes                        |  |

Print frequency (weekly or daily). •

|        | Print data<br>interval | [Start                                     | End]                                      | Print resolution |
|--------|------------------------|--------------------------------------------|-------------------------------------------|------------------|
| Daily  | Data for 1 day         | Time 00:00<br>Selected day                 | Time 23:59<br>Selected day                | 15 mins          |
| Weekly | Data for one week      | Time 00:00<br>First day<br>of the week (°) | Time 23:59<br>Last day<br>of the week (°) | 2h 30 secs       |

(°) Week starts (Sunday or Monday). •

Print rotated by 180°. .

### 6.4 Print menu

Print jobs can be started/suspended the *printer* configured from the following menus: (you are referred to the dedicated paragraphs for a more detailed description of each menu).

| MENU                        |                                       |                        | N.B                                                                      | See paragraph/section                                                                    |
|-----------------------------|---------------------------------------|------------------------|--------------------------------------------------------------------------|------------------------------------------------------------------------------------------|
| 1 Rec On / Off              |                                       |                        | Suspends print job<br>Password-<br>protected MENU                        |                                                                                          |
| 2 Data                      | 2.0 Periods                           |                        |                                                                          | Menu 2.0 Periods                                                                         |
|                             | 2.2 Graph print                       |                        |                                                                          |                                                                                          |
| 3 Alarms                    | 2.3 Print text<br>3.2 Alarm log print |                        |                                                                          | Section 3 Alarms                                                                         |
| 4 Std<br>Configuration      |                                       | 4.4.5 Print<br>Config. | This menu is visible<br>if the<br>corresponding<br>resources are visible | Section 4 Standard<br>Configuration                                                      |
|                             |                                       | 4.5.6 Print<br>Config. | Check that the <i>self-configuration</i><br>process has been<br>run      | Section 4 Standard<br>Configuration<br>6.5.4 Example of Print Network 1<br>Configuration |
| 5 Advanced<br>Configuration | 5.2 Printer                           |                        | Printer<br>Configuration<br>Password-<br>protected MENU                  | 6.3 Printer Configuration                                                                |

### 6.4.1 Menu 2.0 Periods

| 2.0 REC PERIODS |             |  |  |  |
|-----------------|-------------|--|--|--|
| 02/06/07        | -> 02/06/07 |  |  |  |
| 0406/07         | -> 0506/07  |  |  |  |
| 10/6/07         | -> 1/06/07  |  |  |  |
| 13/6/07         | -> 20/06/07 |  |  |  |
| 22/06/07        | -> 24/06/07 |  |  |  |
| 24/06/07        |             |  |  |  |

*Menu* **2.0** *Periods* displays all saved data for print preview purposes along with associated recording intervals. Start recording time (Rec On) is indicated on the left, and end recording time (Rec Off) on the right. N.B.: If the device is currently recording data, the last line will have a start recording date but not an end recording date. Up to 7 recording periods are displayed.

### 6.4.2 Menu 2.2 Graph Print

| 2.2 GRAPH PRINT |                   |  |  |
|-----------------|-------------------|--|--|
| 2.2.0           | Onboard resources |  |  |
| 2.2.1           | Network 1         |  |  |
| 2.2.2           |                   |  |  |
|                 |                   |  |  |
|                 |                   |  |  |
|                 |                   |  |  |

*Menu* **2.2** *Graph Print* enables you to print data for an onboard/network resource in graph format. For example, select the **2.2.0** *Onboard Resources* **menu**:

| 2.2.0 ONBO  | 2.2.0 ONBOARD GRAPH |     |  |  |
|-------------|---------------------|-----|--|--|
| Start date: |                     |     |  |  |
| YYYY/MM/DD  | 2007/05/24          |     |  |  |
| Analogue    |                     |     |  |  |
| Day         |                     |     |  |  |
|             |                     | >>> |  |  |
|             |                     |     |  |  |

- Select the start recording date.
- Select the type of data to print.
- For the print period, select from. • Day: daily; print from (
  - **Day**: daily; print from 00.00 on the selected date to 23.59 on the same day.
  - Week: weekly; print from 00.00 on the first day of the week to 23.59 on the last day of the week.
- >>> Move to the next page to select the input and confirm the print request.

### 6.4.3 2.3 Print text

Menu 2.3 Print Text allows you to print data for onboard/network resources as text.

Same configuration as menu 2.2 (there is no Type of data to print option -see section 5.2 Printer).

# 6.5 Examples of prints

N.B.: This is in reverse order compared to a real print, i.e. for  $\emptyset$  30mm x57mm (integrated *printer*) thermal paper the print reads from the bottom to the top.

### 6.5.1 Example of graph

| Example of print                                                                                                    | Description                                                                                                    |
|----------------------------------------------------------------------------------------------------|----------------------------------------------------------------------------------------------------|
| D A TA LOGGER Page 01<br>12/02/2007 Time 16:51<br>Device code 0001H 0001H<br>Daily print 2/06/2007<br>Probe: ONBOARD P7 (C) | Print header         The header appears:         • at the start of each print;         • at the top of each new page.         The header includes:         • The product name and page number         • Start print date and time         • The serial number of the device         • The type of print (daily/weekly) and start print date         (1) Name of probe and unit of measure         (2) Timer alarm thresholds         (3) Emergency alarm thresholds         (4) Acknowledge alarm indicator |
| MA MA MA MA MA MA                                                                                                    | Example of graph                                                                                                    |

| 6.5.2 Print text example                                                                                                    |                                                                                                    |
|----------------------------------------------------------------------------------------------------|----------------------------------------------------------------------------------------------------|
| Example of print                                                                                                    | Description<br>IPrint header (see graph print)                                                                                                    |
| DATA LOGGER Page 01<br>12/02/2007 Time 15:38<br>Device Code 0000H 004CH<br>Daily print 12/02/2007<br>(1) Probe: NO-P4 (C)<br>(2) Alarm thresholds: -10.0 10.0<br>(3) Emergency thresholds : -20.0 20.0<br>(5) Alarm acknowledged |                                                                                                    |
| Date Time (1) (2)(3)(4)(5)                                                                                                    | The print columns display (from left to right):                                                                                                    |
| $\begin{array}{cccccccccccccccccccccccccccccccccccc$                                                                                                    | <ul> <li>Reading time</li> <li>Reading (in the unit of measure selected for the analogue input)</li> <li>An asterisk '*' if the reading is below the negative delayed alarm limit or the negative emergency alarm limit.</li> <li>An asterisk '*' if the reading is above the positive delayed alarm limit or the positive emergency alarm limit.</li> <li>Not used</li> <li>An '*' if the user has performed the alarm acknowledgment function by pressing the key</li> </ul> |
| (continued)                                                                                                    | At the end the following message appears                                                                                                    |
| End of print                                                                                                    | End of print                                                                                                    |
| 6.5.3 Example of Print Onboard Res                                                                                                    | ource Configuration                                                                                                    |
| Example of print                                                                                                    | Description                                                                                                    |
| DATA LOGGER Page 01<br>12/02/2007 Time 13:56<br>Device Code 0000H 004CH<br>Print Device Configuration                                                                                                    | <ul> <li>The header appears: <ul> <li>at the start of each print;</li> <li>at the top of each new page.</li> </ul> </li> <li>The header includes: <ul> <li>The product name and page number</li> <li>Start print date and time</li> <li>The serial number of the device</li> <li>The type of configuration being printed, which can be either:<br/>Onboard Resource or Network 1</li> <li>The date and time the print configuration was created/edited</li> </ul> </li> </ul>  |
| **************************************                                                                                                    | Print Configuration is organised hierarchically to make it easier to understand:                                                                                                    |
| **************************************                                                                                                    | • Total number of <i>analogue inputs</i> available and managed                                                                                                    |
| Inputs managed: 2<br>DIGITAL INPUTS<br>Inputs available: 2<br>Inputs managed: 2<br>Analogue input : 1<br><br>Connector/Terminal: AI01<br>Probe type: 420 mA                                                                      | • Settings for Analogue Inputs                                                                                                    |
| Unit of Measure : Bar<br>Decimal Points : 1<br>Probe name: CONDENSING<br>Min. value : 0.0<br>Max. value : 30.0<br>Alarm Output : 1<br>Delay (m) : 0<br>Alarm hysteresis: 0.1<br>Posit. Emerg. : 10.0                             | •and for Analogue Alarms                                                                                                    |

```
Posit. Delay:
                   8.0
               0.0
Negat. Delay:
Negat. Emerg. : 0.0
Analogue input : 2
-----
Connector/Terminal: AI02
Probe type: 4..20 mA
Unit of Measure : Bar
Decimal Points : 1
Probe name: SUCTION
Min. value : -0.5
Max. value : 7.0
Alarm Output : 1
Delay (m) : 0
Delay (m) : 0Alarm hysteresis:Posit. Emerg. :7.0Posit. Delay:6.5Negat. Delay:0.0Negat. Emerg. :0.0
                                              Settings for Digital Inputs and
Digital input : 1
                                         ٠
- - -
Connector/Terminal: AI03
Default State : N.A.
Name : N0-D1
                                              Digital alarms
                                         ٠
Alarm Output : 1
Delay (m) : 0
Digital input : 2
                  _____
 _____
Connector/Terminal: AI04
Default State : N.C.
Name : N0-D2
Alarm Output : 1
Delay (m) : 0
                                     At the end the following message appears
End of print
                                     End of print
```

| Example of print                                                                                                    | Description                                                                                                    |
|----------------------------------------------------------------------------------------------------|----------------------------------------------------------------------------------------------------|
|                                                                                                    | Print header                                                                                                    |
|                                                                                                    | (same as Onboard Resource)                                                                                                    |
| New Sonds : NUPEOPL<br>Poil and i : 1<br>Conta Advinta : 0<br>Conta Advinta : 0<br>Conta Advinta : 1<br>Conta Advinta : 1<br>Conta Conta : 1<br>Conta Conta : 1 | Print Configuration is organised hierarchically to make it easier to understand: <ul> <li>Network 1 Configuration (Type, Network Address, Units Found / Configured, Inputs Enabled, etc.)</li> <li>Unit 1 Index (unit enabled YES/NO, Analogue Inputs/Enabled), Alarms, Network Addresses, MSK/VER codes, etc.)</li> <li>Analogue Input 1 (Probe Enabled YES/NO/UM decimal points, etc.)</li> <li>Analogue Input 2</li> <li>Analogue Input 3</li> <li>Unit Index 2</li> <li>Analogue Input 1</li> <li>Analogue Input 2</li> </ul> Etc. |
|                                                                                                    | At the end the following message appears                                                                                                    |
| End of print                                                                                                    | End of print                                                                                                    |

### 6.5.5 Legibility on thermal paper

N.B.: when the paper length reaches 210mm (the length of an A4 sheet), the *printer* inserts a page break so the print can be photocopied to a sheet of A4 and filed. We recommend you photocopy all data printed if you want to retain a copy for your records; data printed on thermal paper will gradually become illegible.

### 6.6 Printer Errors

At the start of or during a print job, a number of problems may occur with the *printer*. These have been listed in the table below:

| Message                    | CAUSE                           | EFFECTS         | REMEDY                                                           | N.B.           |
|----------------------------|---------------------------------|-----------------|------------------------------------------------------------------|----------------|
|                            | No data to<br>print             | No print        |                                                                  | LED            |
| Printer LED blinking       | Out of paper                    | No print        | Replace paper roll                                               | permanently on |
| Printer LED blinking       | Printer not connected           | No print        |                                                                  | p              |
| Printer LED permanently on | Printer error                   | No print        |                                                                  |                |
| Printer LED permanently on | Print job suspended<br>manually | Print suspended | Take out the<br>paper roll and<br>repeat the print<br>procedure. |                |

# 7 MEMORY 1000 DATA MANAGER

### 7.1 Introduction

Eliwell provides Memory 1000 DataManager software to enable users to access data recorded by Memory 1000 from a PC. The system was designed to enable users to view both real time and historical data and *alarms*.

### 7.2 System requirements (Memory 1000)

A Memory 1000 model with RS232 is required. See Annexe A.

### 7.3 System requirements

| Hardware<br>Minimum configuration                                                                              | Operating System                                                                                 | CD MEMORY 1000<br>DATAMANAGER |
|----------------------------------------------------------------------------------------------------|--------------------------------------------------------------------------------------------------|-------------------------------|
| <ul> <li>Pentium 200 MHz</li> <li>RAM: 256 MB</li> <li>Available HDU:<br/>300MB</li> <li>1 free COM</li> </ul> | <ul> <li>Windows 98</li> <li>Windows 2000</li> <li>Windows XP PRO Home / Professional</li> </ul> | Version 1.0 or later          |

### 7.4 Installing the Memory 1000 DataManager CDROM

|                                                                                                    | Or:                                                                                                    |
|----------------------------------------------------------------------------------------------------|----------------------------------------------------------------------------------------------------|
| Insert the CDROM. The CD will start automatically.<br>If it doesn't<br>Click the Start button<br>Click the Run button<br>Write E: "\xxx.EXE" in the text box where "E" is the CD drive | <ul> <li>Click "My Computer"</li> <li>Click the CD (or DVD)<br/>drive (E:) where "E" is the<br/>CD/DVD drive.</li> <li>The following message<br/>will appear: Click xxx.EXE</li> </ul> |

### 7.5 Opening screen

|                          |                                                                                                    |                                                                                                    | Main Functions                                                                                                    |                       |
|--------------------------|----------------------------------------------------------------------------------------------------|----------------------------------------------------------------------------------------------------|----------------------------------------------------------------------------------------------------|-----------------------|
|                          |                                                                                                    |                                                                                                    | Plant List                                                                                                    |                       |
|                          |                                                                                                    | 880                                                                                                    | Download                                                                                                    |                       |
|                          |                                                                                                    |                                                                                                    | Chart                                                                                                    |                       |
|                          |                                                                                                    |                                                                                                    | Table                                                                                                    |                       |
|                          |                                                                                                    | NEW MEMORY 1000                                                                                                    | Alarm History                                                                                                    |                       |
|                          |                                                                                                    | Serial Number 0001 0011                                                                                                    |                                                                                                    |                       |
| From the                 | opening screen, you ca                                                                                                    | ın                                                                                                    |                                                                                                    |                       |
| ) Open the               | e following pages:                                                                                                    |                                                                                                    |                                                                                                    |                       |
| • L<br>• D<br>• G<br>• H | ist of plants : to choo<br>Download data: to est<br>Graphs/Tables : to ger<br>listorical alarm log :<br>Control panel : config | ose which <i>plant</i> to downl<br>ablish a connection betw<br>herate graphs/tables from<br>lists all <i>alarms</i> recorded<br>uration parameters to ex | load information from.<br>ween the PC and Memory 1000 (includi<br>n data downloaded.<br>by Memory 1000 in the selected perio<br>«port data and selection of application | ing ).<br>d.<br>langu |
| • •                      |                                                                                                    |                                                                                                    |                                                                                                    |                       |
| ) Exit prog              | ram                                                                                                    |                                                                                                    |                                                                                                    |                       |

| 7.6 Navigat | ion bar                                                       |                                                 |     |               |                                                                                                    |                  |
|-------------|---------------------------------------------------------------|-------------------------------------------------|-----|---------------|----------------------------------------------------------------------------------------------------|------------------|
| lcon        | Description                                                   | Screen                                          | 1 Г | lcon          | Description                                                                                                    | Screen           |
|             |                                                               |                                                 |     | Chart         | Graphs<br>Switch to graphic<br>display                                                                                         | Tables           |
| Quit        | Escape<br>Exit program<br>(Log-out)                           | starting                                        |     | Data table    | Table<br>Switch to table<br>format                                                                                             | Graphs           |
| Minimize    | Minimize<br>To reduce to an icon                              | All                                             |     | Coordinates   | X,Y values                                                                                                    | Graphs<br>Tables |
| Back        | Go back<br>Go back to<br>the previous<br>screen               | All except<br>from<br>the<br>starting<br>screen |     | Save profile  | Save profile<br>View x,y values<br>for graph                                                                                   | Graphs<br>Tables |
| Connect     | Connect<br>ConnectMemory 1000 to<br>PC                        | Serial<br>data                                  |     | Export.       | Export<br>Export data to file<br>.scv (table) in accordance<br>with settings in <i>control</i><br><i>panel</i><br>.bmp (graph) | Graphs<br>Tables |
| Download    | <b>Transfer</b><br>Data transferred from<br>Memory 1000 to PC | Serial<br>data                                  |     | Print         | <b>Print</b><br>Print data                                                                                                    | Graphs<br>Tables |
| Scan        | Find<br>Find Memory 1000 on any<br>of the available COMs      | Serial<br>data                                  |     | Zoom          | <b>Zoom</b><br>To enlarge a portion of the<br>graph<br>(x-axis only)                                                           | Graphs           |
|             |                                                               |                                                 |     | Configuration | Configuration                                                                                                    | Graphs<br>Tables |

| 7.6.1 Control panel                                                                                                    |                                                                                                    |
|----------------------------------------------------------------------------------------------------|----------------------------------------------------------------------------------------------------|
| Select language                                                                                                    | Export configuration                                                                                                    |
| <u>~</u>                                                                                                    | е <sup>с</sup><br>ж                                                                                                    |
| Control guard                                                                                                    | Control panel                                                                                                    |
| Epot Configuration<br>Configuration                                                                                                    | Exort Configuration                                                                                                    |
|                                                                                                    | Designed incomplete                                                                                                    |
|                                                                                                    | then                                                                                                    |
|                                                                                                    |                                                                                                    |
|                                                                                                    |                                                                                                    |
|                                                                                                    |                                                                                                    |
|                                                                                                    |                                                                                                    |
|                                                                                                    |                                                                                                    |
|                                                                                                    |                                                                                                    |
| <ul> <li>Select the application language (Italian, English, Sp<br/>Select the type of symposit</li> </ul>                                                                                                    | anish, German, French and Portuguese).                                                                                                    |
| • Select the type of export.                                                                                                    |                                                                                                    |
| 7.6.2 Serial data                                                                                                    |                                                                                                    |
| Device name                                                                                                    | Data successfully exported                                                                                                    |
| S and a set                                                                                                    | S S S                                                                                                    |
|                                                                                                    |                                                                                                    |
| 844 841 · ·                                                                                                    |                                                                                                    |
|                                                                                                    | 90-1                                                                                                    |
| Minimity 1000                                                                                                    | Salar                                                                                                    |
| jetw mittator tom                                                                                                    | COL 1 Demonstry SUGMER                                                                                                    |
|                                                                                                    | The Second State<br>The Second State<br>The Second State State<br>The Second State State State State State State State<br>State State Stat |
|                                                                                                    |                                                                                                    |
|                                                                                                    |                                                                                                    |
|                                                                                                    |                                                                                                    |
|                                                                                                    |                                                                                                    |
| The first time data is exported, give the Memory 1                                                                                                    | 000 connected a name.                                                                                                    |
| Click on transfer: data will be downloaded to the P                                                                                                    | PC (this will take a few minutes).                                                                                                    |
| 7.6.3 Tables / Graphs                                                                                                    |                                                                                                    |
| Table                                                                                                    | Graphic                                                                                                    |
|                                                                                                    | See The Lands Lands Barry De See                                                                                                    |
| Data         Description         Description         Descripact (Dascription)         Description                                                                                                    | 1789 000000000000000000000000000000000000                                                                                                    |
| Bitagetti 11 (1999)     Bitagetti 11 (1999)     Bitagetti 12 (1999)     Bitagetti 12 (1999)     B |                                                                                                    |
| Internation         Jacobia         Data         Data           Jacobia         Jacobia         Jacobia         Jacobia           Jacobia         Jacobia         Jacobia         Jacobia           Jacobia         Jacobia         Jacobia         Jacobia           Jacobia         Jacobia         Jacobia         Jacobia           Jacobia         Jacobia         Jacobia         Jacobia                                                                                                    |                                                                                                    |
| Image: Apple and the second second                    |                                                                                                    |
| Image: Application         Image: Application         Image: Application         Image: Application           Image: Application         Image: Application                                                                                                    |                                                                                                    |
| 14002007-1314 00.3 24<br>14002007-13152 173 24<br>14002007-13142 173 24<br>14002007-13142 173 24                                                                                                    | evenese. LL.                                                                                                    |
| (1999)(1973) 3344 33.2 28                                                                                                    |                                                                                                    |
|                                                                                                    | े<br>                                                                                                    |
|                                                                                                    |                                                                                                    |
|                                                                                                    |                                                                                                    |
| Table or Graph display format.                                                                                                    | rtanda view dete dete                                                                                                    |
| <ul> <li>Define a Profile in the Filters section, select a repo</li> <li>Select the resource(s) to be displayed.</li> </ul>                                                                                                    | i t anu a view data date.                                                                                                    |
| • You can zoom on the graph to view the x-y values                                                                                                    | and configure the scale.                                                                                                    |
| • You can now save the profile, export and print the                                                                                                    | data.                                                                                                    |
|                                                                                                    |                                                                                                    |
|                                                                                                    |                                                                                                    |
|                                                                                                    |                                                                                                    |
|                                                                                                    |                                                                                                    |
|                                                                                                    |                                                                                                    |

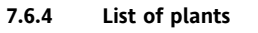

.

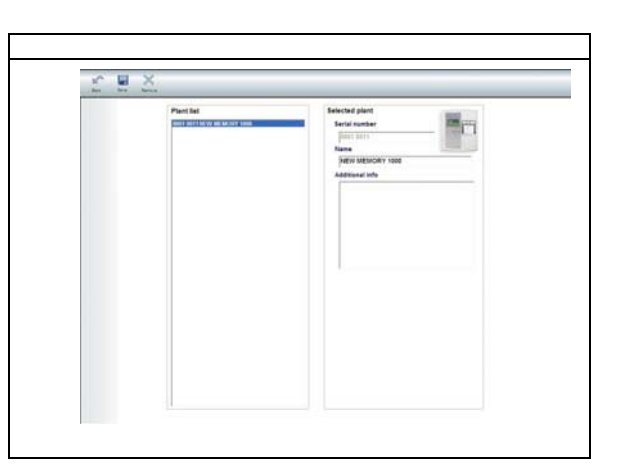

When more than one *plant* is managed, you can select the *plant* that you want to download and save data for.

#### **ELECTRICAL CONNECTIONS** 8

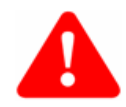

#### 8.1 **General warnings**

#### **IMPORTANT!**

Switch off the device before working on the electrical connections. All electric work must be performed by a qualified electrician.

To ensure proper connections, the following warnings must be observed:

- Power supply.
- Use cables of the right size for the terminals used.
- Separate the cables of probes and *digital inputs* from inductive loads and high voltage connections to prevent • any electromagnetic interference. Do not place probe cables near any electric devices (switches, meters, etc.).
- Make connections are short as possible and do not wind them around electrically connected parts.
- Do not touch electronic components on boards to prevent the build up of static electricity.

#### 8.1.1 Power supply - High voltage output (relay).

Do not exceed the maximum permitted current; for higher loads, use a contactor with sufficient power capacity.

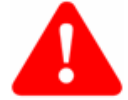

# Important!

Make sure that power supply is the correct voltage for the device.

#### 8.1.2 **Analogue inputs-Probes**

Temperature probes

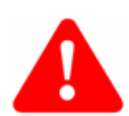

Pressure probes have a specific insertion polarity which must be observed. Signal cables (temperature/pressure/humidity probes, *digital inputs*) must be cabled separately from high voltage cables.

RS485

The temperature probes have no characteristic insertion polarity and can be extended using standard bipolar cable (note that extending cables can affect the performance of the device in terms of electromagnetic compatibility: take great care with the wiring).

### Important!

Pressure probes Humidity probes

#### 8.1.3 **RS485** connection

Use a shielded and "twisted", twin-conductor 0.5mm<sup>2</sup> section cable, plus braiding (i.e. Belden cable model 8762 with PVC sleeve, 2 conductors plus braiding, 20 AWG, nominal capacity between 89pF conductors, nominal capacity between a conductor and 161pF shielding).

See standards relating to EN 50174 data transmission systems for indications on how to lay cables.

Eliwell supplied cables are recommended. Contact Eliwell sales department for item availability.

Make sure data transmission circuits are well separated from power lines.

A RS-485 network up to 1200m in length featuring a maximum of 15 devices can be connected straight to the device. This length can be extended and the number of devices for each channel increased using appropriate repeater modules. See the "Installation of the RS- 485 network" manual for more detailed information.

Attach the120 (Ohm) 1/4W resistors between the "+" and "-" terminals on the interface and last device in each branch of the network.

#### **RS-232** serial connections 8.1.4

Use the RS232 DB9-DB9 nullmodem cable provided or equivalent cable to connect to a PC.

### 8.2 Circuit diagrams

The number of analogue inputs, digital inputs and alarm outputs depends on the Memory 1000 model (see section Annexe A - Models and Accessories).

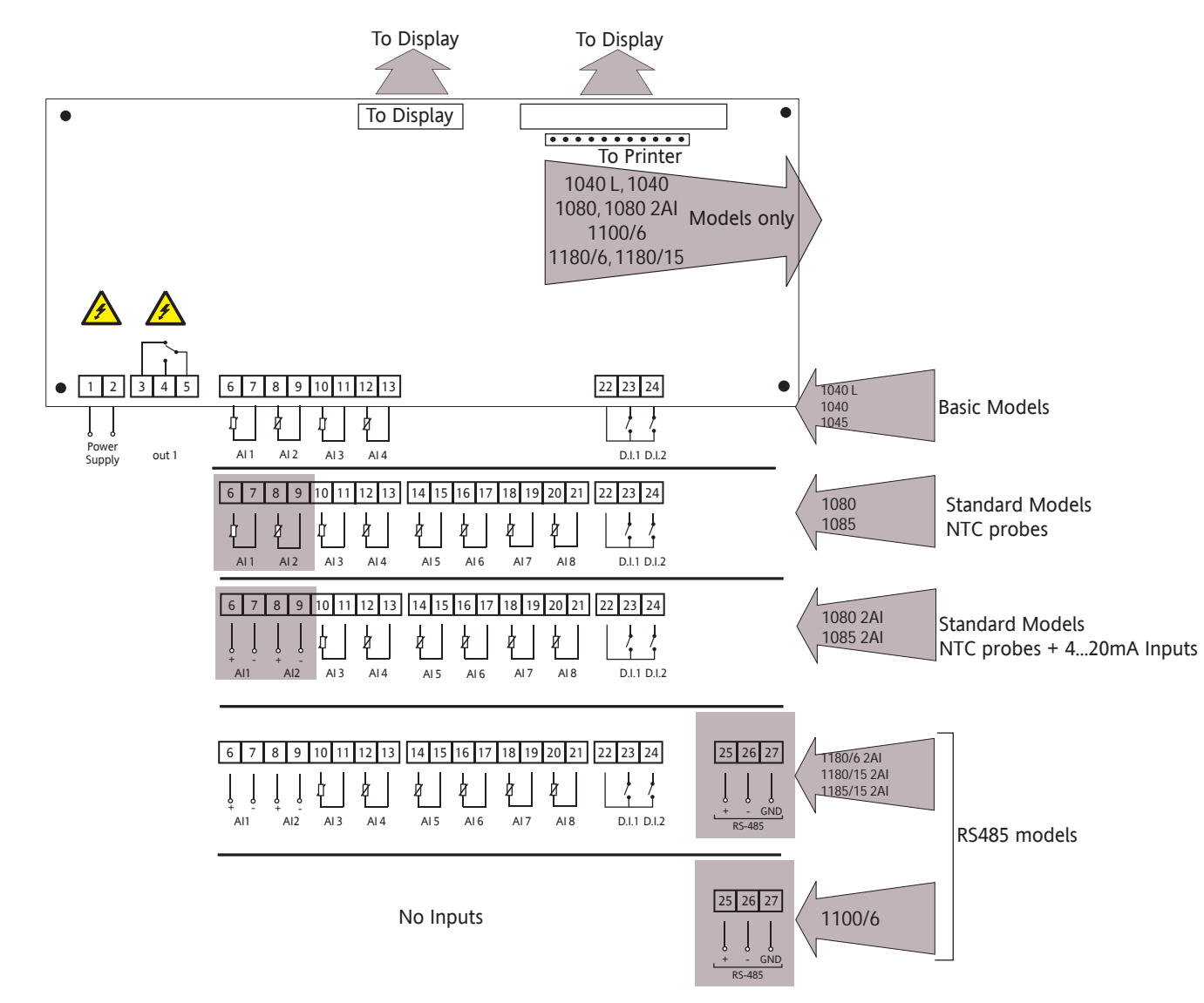

### 8.2.1 Wiring diagram description

| Terminals    |              | Description                                   | Models         |      |                    |      |                         |             |                                 |                |                          |
|--------------|--------------|-----------------------------------------------|----------------|------|--------------------|------|-------------------------|-------------|---------------------------------|----------------|--------------------------|
|              |              |                                               | Basic          |      | Basic Standard NTC |      | Standard NTC /<br>420mA |             | RS485                           |                |                          |
|              |              |                                               | 1040 L<br>1040 | 1045 | 1080               | 1085 | 1080<br>2AI             | 1085<br>2AI | 1180/6<br>2AI<br>1180/15<br>2AI | 1185/15<br>2AI | 1100/6<br>(No<br>inputs) |
| 1 – 2        | Power Supply | 230V ~ power supply                           | •              | •    | •                  | •    | •                       | •           | •                               | •              | •                        |
| 3 – 4 – 5    | Out1         | Digital output on relay<br>5(2)A SPDT 250V ~  | •              | •    | •                  | •    | •                       | •           | •                               | •              | •                        |
| 6 – 7        | AI 1         | Input for NTC probe                           | •              | •    | •                  | •    |                         |             |                                 |                |                          |
| 8 – 9        | AI 2         | 420mA current input<br>(6= +12V; 7 signal)    |                |      |                    |      | •                       | •           | •                               | •              |                          |
| 10 – 11      | AI 3         | Input for NTC probe                           | •              | •    | •                  | •    | •                       | •           | •                               | •              |                          |
| 12 – 13      | AI 4         | Input for NTC probe                           | •              | •    | •                  | •    | •                       | •           | •                               | •              |                          |
| 14 – 15      | AI 5         | Input for NTC probe                           |                |      | •                  | •    | •                       | •           | •                               | •              |                          |
| 16 – 17      | AI 6         | Input for NTC probe                           |                |      | •                  | •    | •                       | •           | •                               | •              |                          |
| 18 – 19      | AI 7         | Input for NTC probe                           |                |      | •                  | •    | •                       | •           | •                               | •              |                          |
| 20 – 21      | AI 8         | Input for NTC probe                           |                |      | •                  | •    | •                       | •           | •                               | •              |                          |
| 22 – 23      | DI. 1        | Digital input D.I.1                           | •              | •    | •                  | •    | •                       | •           | •                               | •              |                          |
| 22 – 24      | DI. 2        | Digital input D.I.2                           | •              | •    | •                  | •    | •                       | •           | •                               | •              |                          |
| 25 – 26 – 27 | RS485        | Serial port RS-485                            |                |      |                    |      |                         |             | •                               | •              | •                        |
|              |              | 25= +                                         |                |      |                    |      |                         |             |                                 |                |                          |
|              |              | 26= -                                         |                |      |                    |      |                         |             |                                 |                |                          |
|              |              | 27= GND                                       |                |      |                    |      |                         |             |                                 |                |                          |
|              | To Display   | Connection to display                         | •              | •    | •                  | •    | •                       | •           | •                               | •              | •                        |
|              | To Printer   | Presence of integrated thermal <i>printer</i> | •              |      | •                  |      | •                       |             | •                               |                | •                        |

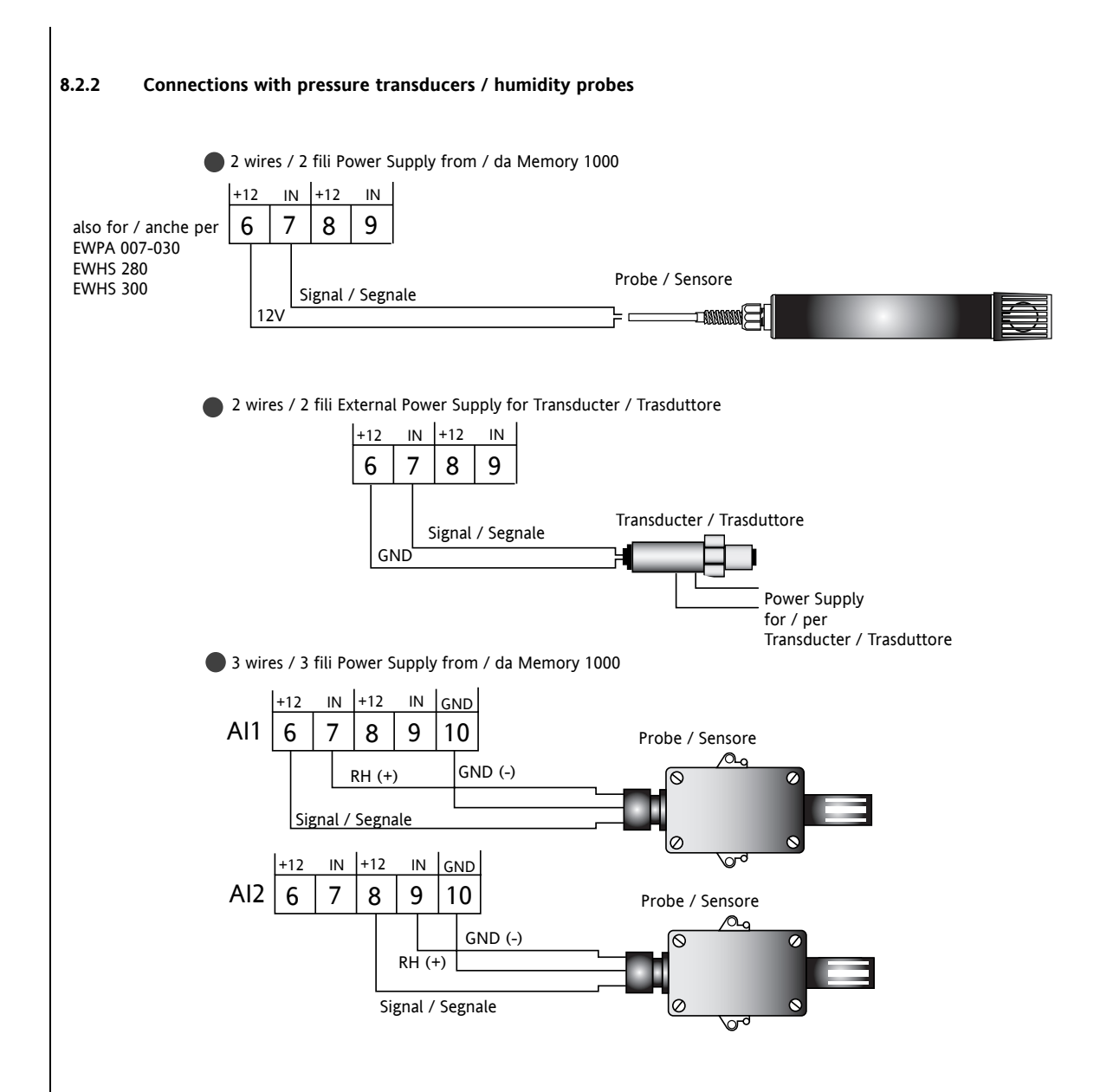

# 9 MECHANICAL ASSEMBLY

Memory 1000 was designed for wall or panel-mounting (support brackets not supplied).

Remove the screw caps on the right side of the door, pressing lightly on the points indicated by the arrows in Figure 1. Take out the screws and open the door. Drill holes in the backplate at the top or bottom to pass the wires through. See the example in figure 2:

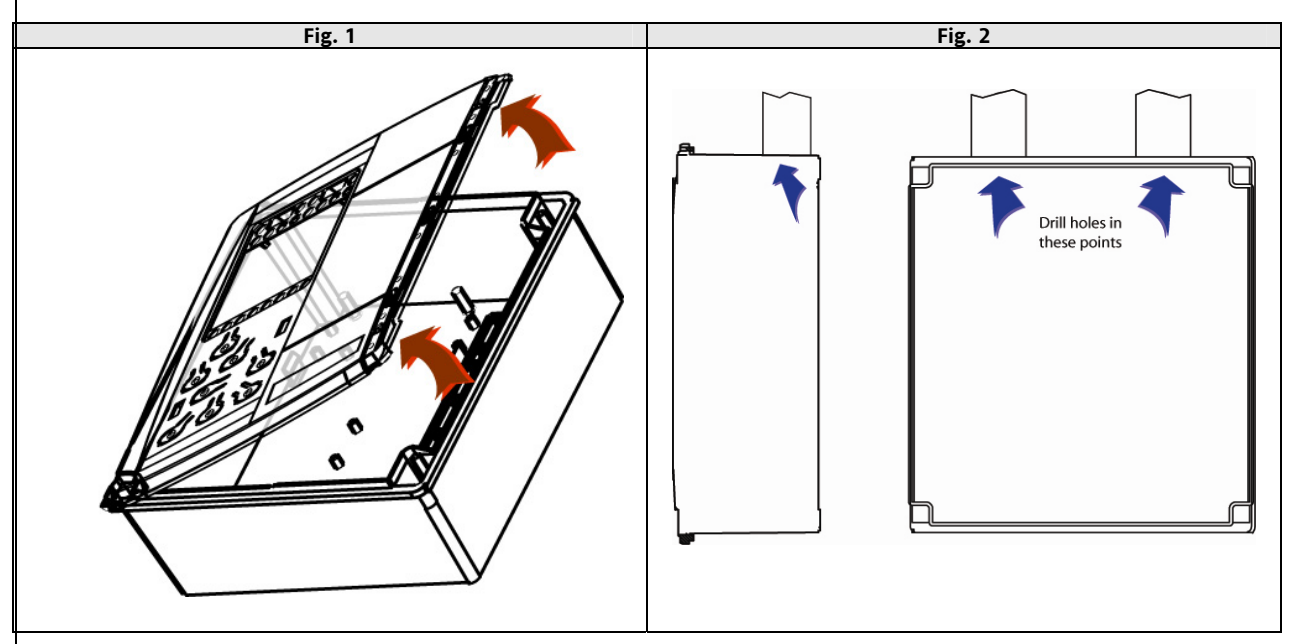

Screw the backplate to the wall using 4 screws (not supplied) to match the holes illustrated in figure 3.

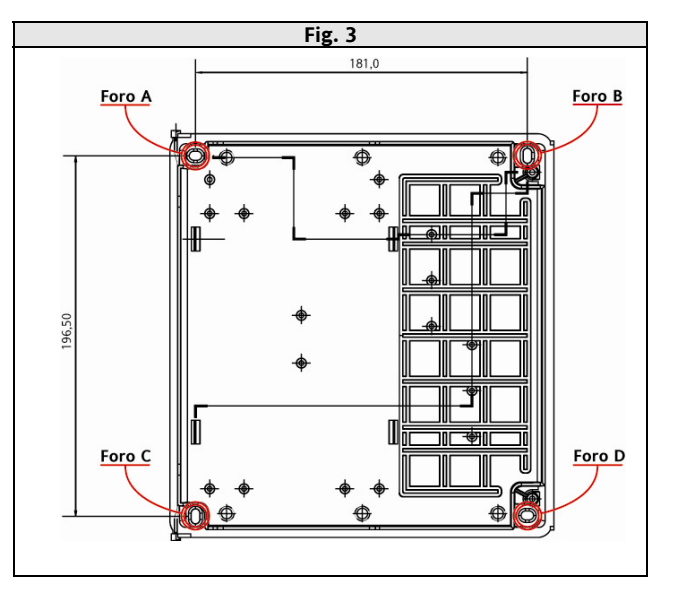

Shut the door by securing it with 2 screws (provided). Replace the screw caps removed earlier from the door (see point 1).

# **10** SPECIFICATIONS

### 10.1 General specifications

|                                               | Standard  | Min.  | Max.   |
|-----------------------------------------------|-----------|-------|--------|
| Supply voltage                                | 230V~     | ±1    | 0%     |
| Supply frequency                              | 50Hz/60Hz |       |        |
| Power draw – <i>printer</i> not in <i>use</i> | 5VA       |       |        |
| Power draw – <i>printer</i> in <i>use</i>     | 20VA      |       |        |
| Insulation rating                             | 2         |       |        |
| Ambient operating temperature                 |           | 0°C   | 40°C   |
| Ambient operating humidity (non-condensing)   |           | 10%   | 90%    |
| Storage temperature                           |           | -20°C | + 70°C |
| Ambient storage humidity (non-condensing)     |           | 10%   | 90%    |

### 10.2 I/O features

| Туре                                              | Label                                  | Description                                                                                                    | Models                                                                                                    | N.B                                 |
|---------------------------------------------------|----------------------------------------|----------------------------------------------------------------------------------------------------|----------------------------------------------------------------------------------------------------|-------------------------------------|
| High voltage digital<br>outputs                   | Out1                                   | 1SPDT 5(2)A 250V~ relay for alarm<br>output                                                                                                    | All models                                                                                                    |                                     |
| Digital inputs                                    | DI1<br>DI2                             | 2 no-voltage <i>digital inputs</i><br>5mA contact current                                                                                                    | All models                                                                                                    | Excluded<br>Memory 1100/6           |
| Analogue inputs<br>420mA                          |                                        | <ul><li>2 420 mA current inputs</li><li>1% full scale accuracy</li><li>0.1°C/bar resolution</li></ul>                                                                                                    | Memory 1080 2AI<br>Memory 1180/6 2AI<br>Memory 1180/15 2AI<br>Memory 1085 2AI<br>Memory 1185/15 2AI                               | Current inputs<br>marked with 2AI   |
| Analogue inputs<br>NTC                            | AI1<br>AI2                             | 2 NTC 103AT temperature inputs 10k 0<br>/ 25°C ,<br>measurement range<br>-45 °C ÷ +50.0 °C;<br>1% full scale accuracy<br>Resolution 0.1°C                                                                                                    | Memory 1040 L<br>Memory 1040<br>Memory 1080<br>Memory 1045<br>Memory 1085                                                         |                                     |
| Analogue inputs<br>NTC                            | AI3<br>AI4                             | 2 NTC 103AT temperature inputs 10k 0<br>/ 25°C ,<br>measurement range<br>-45 °C ÷ +50.0 °C;<br>1% full scale accuracy<br>Resolution 0.1°C                                                                                                    | Memory 1040 L<br>Memory 1040<br>Memory 1045                                                                                       | Models with<br>4 analogue<br>inputs |
| Analogue inputs<br>NTC<br>configurable as digital | AI3<br>AI4<br>AI5<br>AI6<br>AI7<br>AI8 | 6 NTC 103AT temperature inputs10k 0<br>/ 25°C ,<br>measurement range<br>-45 °C ÷ +50.0 °C;<br>1% full scale accuracy<br>Resolution 0.1°C<br>or<br>If the analogue input is listed as not<br>present<br>n temperature inputs + m <i>digital</i><br><i>inputs</i><br>Where n+m=6 | Memory 1080<br>Memory 1085<br>Memory 1080 2AI<br>Memory 1085 2AI<br>Memory 1180/6 2AI<br>Memory 1180/15 2AI<br>Memory 1185/15 2AI |                                     |
| Buzzer                                            |                                        |                                                                                                    | All <i>models</i>                                                                                                    |                                     |
| Terminals                                         |                                        | Removable screw connector<br>pitch 5.0mm                                                                                                    | All models                                                                                                    |                                     |
| Container                                         |                                        | PC+ABS plastic resin with V0<br>flammability rating                                                                                                    | All models                                                                                                    |                                     |
| Serial                                            | RS485                                  | 1 RS 485 serial                                                                                                    | Models with RS485<br>Memory 1180/6 2AI<br>Memory 1180/15 2AI<br>Memory 1185/15 2AI                                                |                                     |
|                                                   | RS232                                  | 1 RS 232 serial                                                                                                    | Models with printer                                                                                                    |                                     |

### 10.3 Printer

| Print type            | Impact thermal <i>printer</i> | Models with printer |
|-----------------------|-------------------------------|---------------------|
| Roll                  | Thermal paper Ø 30mm x57mm    | Models with printer |
| Horizontal resolution | 384pt                         |                     |

### 10.4 Mechanical dimensions

|                   | Length (L) mm | Height (H)<br>mm | Depth (d) mm |          |
|-------------------|---------------|------------------|--------------|----------|
| Total dimensions  | 210           | 245              | 90           | (+0.2mm) |
| Drilling template | 202           | 212              | 70           |          |

### 11 USE

### 11.1 Permitted use

This product was designed to acquire, log and print data.

For safety reasons, the device must be installed and used according to the instructions provided. In particular, parts carrying dangerous voltages must not be accessible in normal conditions. The device must be adequately protected from water and dust according to the application, and must also only be accessible using tools (with the exception of the front panel).

### 12 APPLICABLE STANDARDS

### 12.1 Permitted use

This product was designed to acquire, log and print data.

For safety reasons, the device must be installed and used according to the instructions provided. In particular, parts carrying dangerous voltages must not be accessible in normal conditions.

The device must be adequately protected from water and dust according to the application, and must also only be accessible using tools (with the exception of the front panel).

# 13 RESPONSABILITY AND RESIDUAL RISKS

Eliwell Controls srl shall not be liable for damage resulting from:

- installation/uses other than those specified and, in particular, which do not comply with the safety requirements set out in the regulations and/or stated herein;

- use on panels that do not provide adequate protection against electric shock, water or dust when assembled;

- use on panels that allow access to dangerous parts without having to use tools;

- installation/use on panels that do not comply with the current standards and regulations.

# 14 DISCLAIMER

This document is the exclusive property of Eliwell Controls Srl and may not be reproduced or circulated unless expressly authorized by the latter.

All possible care has been taken to ensure the accuracy of this document; nevertheless, Eliwell Controls srl cannot accept liability for any damage resulting from its *use*.

# 15 ANNEXE A – MODELS AND ACCESSORIES

#### 15.1 Models

| Model                                                   | Total no.<br>of inputs | 420mA<br>inputs  | NTC<br>inputs           | Digital<br>inputs | Integrated<br>thermal<br><i>printer</i> | <b>R5485</b> serial<br>to expand<br>inputs | <mark>Serial data</mark><br>download<br>via<br>RS232 |  |  |  |
|---------------------------------------------------------|------------------------|------------------|-------------------------|-------------------|-----------------------------------------|--------------------------------------------|------------------------------------------------------|--|--|--|
| Standard <i>models</i> with no serial for data download |                        |                  |                         |                   |                                         |                                            |                                                      |  |  |  |
| 1040 L                                                  | 6                      | -                | 4 (1)                   | 2                 | YES                                     | -                                          | -                                                    |  |  |  |
| Standard <i>models</i> with no <i>printer</i>           |                        |                  |                         |                   |                                         |                                            |                                                      |  |  |  |
| 1045                                                    | 6                      | -                | 4 (1)                   | 2                 | NO                                      | -                                          | YES                                                  |  |  |  |
| 1085                                                    | 10                     | -                | 8 (1)                   | 2                 | NO                                      | -                                          | YES                                                  |  |  |  |
| 1085 2AI                                                | 10                     | 2                | <b>6</b> <sup>(2)</sup> | 2                 | NO                                      | -                                          | YES                                                  |  |  |  |
|                                                         |                        |                  | Standard <b>m</b>       | nodels with p     | rinter                                  |                                            |                                                      |  |  |  |
| 1040                                                    | 6                      | -                | 4 (1)                   | 2                 | YES                                     | -                                          | YES                                                  |  |  |  |
| 1080                                                    | 10                     | -                | 8 (1)                   | 2                 | YES                                     | -                                          | YES                                                  |  |  |  |
| 1080 2AI                                                | 10                     | 2                | <b>6</b> <sup>(2)</sup> | 2                 | YES                                     | -                                          | YES                                                  |  |  |  |
|                                                         |                        | <b>RS485</b> exp | oandable <del>m</del> o | odels with or     | without <i>printer</i>                  |                                            |                                                      |  |  |  |
| 1100/6                                                  | -                      | -                | -                       | 0                 | YES                                     | 6 controllers                              | -                                                    |  |  |  |
| 1180/6 2AI                                              | 10                     | 2                | <b>6</b> <sup>(2)</sup> | 2                 | YES                                     | 6 controllers                              | YES                                                  |  |  |  |
| 1180/15 2AI                                             | 10                     | 2                | <b>6</b> <sup>(2)</sup> | 2                 | YES                                     | 15 controllers                             | YES                                                  |  |  |  |
| 1185/15 2AI                                             | 10                     | 2                | <b>6</b> <sup>(2)</sup> | 2                 | -                                       | 15 controllers                             | YES                                                  |  |  |  |

NOTES (1) 2 fixed NTC, the rest can be configured as NTC/digital from parameter. (2) Configurable as NTC/digital from parameter.

### 15.2 Accessories

|            | Name                         | Part number | Description                                                       |  |  |  |  |  |
|------------|------------------------------|-------------|-------------------------------------------------------------------|--|--|--|--|--|
| Paper roll |                              |             |                                                                   |  |  |  |  |  |
|            | Paper roll<br>(Paper Roll)   | RC444444    | Paper roll for integrated printer                                 |  |  |  |  |  |
|            | Temperatur                   | e probes    |                                                                   |  |  |  |  |  |
|            |                              | SN691150    | NTC 103AT 1.5m probe,<br>(plastic cap, 2-wire cable);             |  |  |  |  |  |
|            |                              | SN691300    | NTC 103AT 3m probe (plastic cap, 2-wire cable);                   |  |  |  |  |  |
| <u> </u>   | TEMPERATURE<br>PROBES(') (?) | SN691600    | NTC 103AT 6m probe<br>(plastic cap, 2-wire cable);                |  |  |  |  |  |
|            | Pressure tra                 | nsducers    |                                                                   |  |  |  |  |  |
| 3.5        | EWPA 030                     | TD200130    | EWPA 030 420mA 0/30bar pressure transducer with male connector    |  |  |  |  |  |
|            |                              | TD200030    | EWPA 030 420mA 0/30bar pressure transducer with female connector  |  |  |  |  |  |
|            | E\0/PA 007                   | TD200107    | EWPA 007 420mA -5/8bar pressure<br>transducer with male connector |  |  |  |  |  |
|            |                              | TD300008    | EWPA 007 420mA -5/8bar pressure transducer with female connector  |  |  |  |  |  |
|            | Humidity tra                 | nsducers    |                                                                   |  |  |  |  |  |
| •          |                              |             |                                                                   |  |  |  |  |  |

|                                                                                                    | Name                                | Part number   | Description                                                                                                    |  |  |  |  |  |  |
|----------------------------------------------------------------------------------------------------|-------------------------------------|---------------|----------------------------------------------------------------------------------------------------|--|--|--|--|--|--|
|                                                                                                    | EWHS 280                            | SN560000      | Relative humidity transducer<br>(range 20%90%)                                                                               |  |  |  |  |  |  |
|                                                                                                    | EWHS 300                            | SN520000      | Relative humidity transducer<br>(range 5%98%)                                                                                |  |  |  |  |  |  |
| • • • • • • • •                                                                                                    | EWHS 310                            | SN510000      | Humidity(range 20%90%) and<br>temperature(Range -10°C+70°C)<br>transducers                                                   |  |  |  |  |  |  |
|                                                                                                    | RS485 connectiv                     | vity modules  | ·                                                                                                    |  |  |  |  |  |  |
| *******                                                                                                    | 150 TTL <i>RS485</i> bus<br>adapter | BA11250N3700  | Communication interface<br>TTL/RS-485<br>12V aux. output for power supply to<br>device<br>TTL cable, L = 1m ( <sup>2</sup> ) |  |  |  |  |  |  |
| Bandagear<br>10 111 20 10 44 11 10 12 10<br>000000000000000000000000000                                                                                                    | 130 TTL <i>RS485</i> bus<br>adapter | BA10000R3700  | Communication interface<br>TTL/RS-485<br>TTL cable, L = 1m (2)                                                               |  |  |  |  |  |  |
|                                                                                                    | Wireless connect                    | ivity modules |                                                                                                    |  |  |  |  |  |  |
| and the second second sec | RadioAdapter /S                     | BARF0DS00NH00 | <i>RS485</i> or TTL / IEE802.15.4 converter                                                                                  |  |  |  |  |  |  |
|                                                                                                    | RadioKey                            | CCA0B0T01T000 | Wireless network configuration key                                                                                           |  |  |  |  |  |  |
| Software Tools                                                                                                    |                                     |               |                                                                                                    |  |  |  |  |  |  |
|                                                                                                    | Memory1000<br>DataManager           | 5555966       | It comes with MS Windows<br>compatible data logging software to<br>export, save and view data in table<br>and graph format.  |  |  |  |  |  |  |

(1) Various items available. Contact Sales Department. (2) Various lengths can be requested.

**GENERAL NOTES:** 

Eliwell can also supply a variety of different NTC probes depending on the cable type (PVC or silicon) and length. ٠

# 16 ANNEXE B – ELIWELL INSTRUMENTS

### 16.1 Eliwell devices

| Part number   | tem                            | MSK | MIN VER | Number of inputs | Input                  | Relay outputs | Power supply | Notes                                     |
|---------------|--------------------------------|-----|---------|------------------|------------------------|---------------|--------------|-------------------------------------------|
| IC11CI0XCD700 | IC 912LX/C PTC 230V            | 131 | 24      | 1                | PTC/NTC*               | 1             | 230V~        | Heating / Cooling                         |
| IC11ZI0XHD700 | IC 912LX/H PT100/TC 230V       | 104 | 25      | 1                | Pt100 / Thermocouples* | 1             | 230V~        | Heating / Cooling                         |
| IR11100XUD700 | IC 912LX/R U %RH 230V 4/20mA   | 132 | 23      | 1                | 420mA / 010V*          | 1             | 230V~        | Heating / Cooling                         |
| IC12CI0XCD700 | IC 915LX/C PTC 230V            | 131 | 24      | 1                | PTC/NTC*               | 2             | 230V~        | Heating / Cooling /<br>Neutral zone       |
| IC12ZI0XHD700 | IC 915LX/H PT100/TC 230V       | 104 | 25      | 1                | Pt100 / Thermocouples* | 2             | 230V~        | Heating / Cooling /<br>Neutral zone       |
| IR12I00XBD700 | IC 915LX/R H/D %RH 230V 4/20mA | 132 | 23      | 1                | 420mA / 010V*          | 2             | 230V~        | Heating / Cooling /<br>Neutral zone       |
| ID32DF0XCD300 | ID 983LX C NTC 12V             | 180 | 08      | 2                | NTC / PTC*             | 2             | 12V~/        | For refrigeration,<br>with clock          |
| ID32DF1XCD300 | ID 983LX CK NTC 12V            | 180 | 08      | 2                | NTC / PTC*             | 2             | 12V~/        | For refrigeration,<br>with clock and link |
| ID34DF0XCD300 | ID 985LX C NTC 12V             | 180 | 08      | 3                | NTC / PTC*             | 4             | 12V~/        | For refrigeration,<br>with clock          |
| ID34DF1XCD300 | ID 985LX CK NTC 12V            | 180 | 08      | 3                | NTC / PTC*             | 4             | 12V~/        | For refrigeration,<br>with clock and link |

NOTE \* Configurable from parameter.

# 17 ANALYTIC INDEX

| 0                                                |           |
|--------------------------------------------------|-----------|
| 0 – Suspend                                      | 10        |
| 1                                                |           |
| 1 – Rec On/Off                                   | 10        |
| 2 – Data                                         | 10        |
| 2.3 Print text                                   | 22        |
| 3                                                |           |
| 3 – Alarms                                       | 10        |
| 4                                                |           |
| 4 – Std. Configuration                           | 10        |
| 5                                                |           |
| 5– Adv. Configuration                            | 10        |
| 6                                                |           |
| 6 - System Information                           | 10        |
| A<br>Accessories                                 | 20        |
|                                                  | 10        |
| Alarms                                           | 10        |
|                                                  | 13        |
| Analogue glarme                                  | 11        |
| Analogue alamis                                  | 14        |
| Analogue inputs display                          | 14        |
| Analogue inputs Drohos                           | 0<br>זכ   |
|                                                  | <b>31</b> |
| ANNEXE A - MODELS AND ACCESSORIES                | 38        |
| ANNEAE B - ELIWELL INSTRUMENTS                   | 40        |
| C                                                | 57        |
| Circuit diagrams                                 | 32        |
| Clear loa                                        | 11        |
| Clock and Language                               | 13        |
| Connections with pressure transducers / humidity | 15        |
| nrohes                                           | 34        |
| Control panel                                    | 29        |
| D                                                |           |
| Description of keys and associated functions     | 4         |
| Device Analogue Inputs                           | 18        |
| Digital alarms                                   | 16        |
| Digital input display                            | 6         |
| Digital Inputs                                   | 15        |
| DISCLAIMER                                       | 37        |
| E                                                |           |
| Edit values                                      | 5         |
| ELECTRICAL CONNECTIONS                           | 31        |
| Eliwell devices                                  | 40        |
| Example of graph                                 | 23        |
| Example of Print Network 1 Configuration         | 26        |
| Example of Print Onboard Resource Configuration  | 1         |
|                                                  | 24        |
| Examples of prints                               | 23        |
| F                                                |           |
| First switch an                                  | ٥         |

| G                                          |                    |
|--------------------------------------------|--------------------|
| General Info                               | 17                 |
| General specifications                     | 36                 |
| General warnings                           | 31                 |
| I                                          |                    |
| I/O features                               | 36                 |
| Installing the Memory 1000 DataManage      | er                 |
| CDROM                                      | 27                 |
| Introduction                               | 27                 |
|                                            | 3                  |
| K                                          | 4. 24              |
| Keys                                       | 4; 21              |
|                                            | 10                 |
|                                            | פו<br>12           |
| LEDs and Display                           | ۱ ک<br>۲           |
| Leos and Display                           | 0<br>26            |
| List of plants                             | 20<br>مد           |
| List of plants                             |                    |
| Main display                               | 6                  |
| MECHANICAL ASSEMBLY                        | 35                 |
| Mechanical dimensions                      | 36                 |
| MEMORY 1000 DATA MANAGER                   |                    |
| Menu 2 0 Periods                           |                    |
| Menu 2.2 Granh Print                       | 22                 |
| Models                                     | 22                 |
| Models available                           | סכ<br>כ            |
| N                                          |                    |
| Naviaation bar                             |                    |
| Network 1                                  | 16 <sup>.</sup> 20 |
| Network 3                                  | 20                 |
| Not used 11: 13: <b>1</b>                  |                    |
| 0                                          | , .0, 20           |
| Onboard resources                          | 13                 |
| Opening screen                             | 27                 |
| P                                          |                    |
| Passwords                                  | 20                 |
| Permitted use                              | 37                 |
| Plant                                      | 13                 |
| Power supply - High voltage output (relay) | 31                 |
| Pressure probes Humidity probes            | 31                 |
| Print alarm log                            | 11                 |
| Print config.                              | 16; 18             |
| Print menu                                 | 22                 |
| Print text example                         | 24                 |
| Printer                                    | 19; 36             |
| PRINTER                                    | 21                 |
| Printer Configuration                      | 21                 |
| Printer Errors                             | 26                 |
| R                                          |                    |
| RESPONSABILITY AND RESIDUAL RISKS          | 37                 |
| RS-232 serial connections                  | 31                 |
|                                            |                    |

| RS485                             | 31 |
|-----------------------------------|----|
| RS485 connection                  | 31 |
| S                                 |    |
| Self-configuration                | 17 |
| Serial data                       |    |
| Settings - General Menu           | 7  |
| SPECIFICATIONS                    |    |
| STANDARD CONFIGURATION            | 12 |
| System requirements               | 27 |
| System requirements (Memory 1000) | 27 |

# т

| •                                     |          |
|---------------------------------------|----------|
| Tables / Graphs<br>Temperature probes | 29<br>31 |
|                                       |          |
| U                                     |          |
| Units                                 | 17       |
| Units of Measure table                | 14       |
| USE                                   | 37       |
| USER INTERFACE AND MENUS              | 4        |
| W                                     |          |
| Wiring diagram description            | 33       |
|                                       |          |

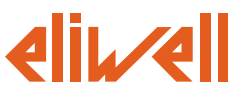

### Eliwell Controls S.r.l.

Via dell' Industria, 15 Zona Industriale Paludi 32010 Pieve d' Alpago (BL) Italy Telephone +39 0437 986 111 Facsimile +39 0437 989 066

### Sales:

+39 0437 986 100 (Italy) +39 0437 986 200 (other countries) saleseliwell@invensyscontrols.com

### Technical helpline:

+39 0437 986 300 E-mail techsuppeliwell@invensyscontrols.com

### www.eliwell.it

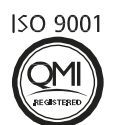

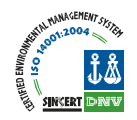

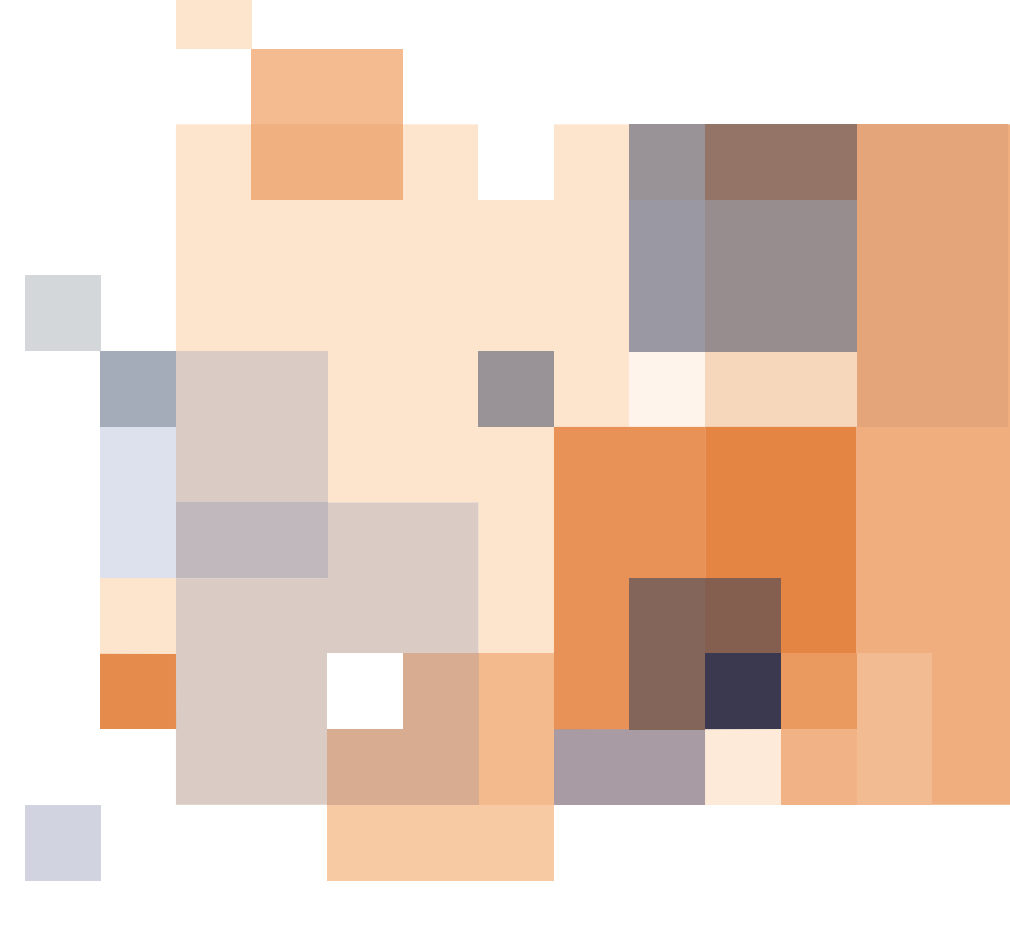